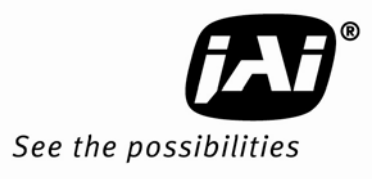

# Installation Manual

# **IIT Camera Systems**

In Image Triggering Cameras VIS-CAM 350 IIT VIS-CAM 400 IIT

> Document Version: A Document P/N: 10657

Download from Www.Somanuals.com. All Manuals Search And Download.

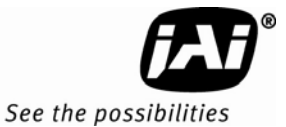

#### Notice

The material contained in this manual consists of information that is proprietary to JAI Inc., and may only be used by the purchasers of the product. JAI Inc. makes no warranty for the use of its product and assumes no responsibility for any errors which may appear or for damages resulting from the use of the information contained herein. JAI Inc. reserves the right to make changes without notice.

Microsoft, Windows XP, Windows 2000, Windows 98, Windows NT, and Windows Explorer are either registered trademarks or trademarks of Microsoft Corporation in the United States and/or other countries.

#### Warranty

Each JAI product is warranted to be free from defects in material and workmanship under normal intended use and service if installed in accordance with this manual. The warranty period is 2-years and begins on the date of shipment from JAI stock.

This warranty shall not apply to repairs or replacements necessitated by any cause beyond the control of JAI, including but not limited to, 1) improper installation, 2) acts of nature, 3) accidents, 4) misuse, 5) lack of proper maintenance, 6) unauthorized repairs or modifications.

Be advised, that you need to obtain an RMA number from JAI before returning units for warranty repair.

# Certifications

#### CE Compliance

The VIS-CAM 350 IIT and VIS-CAM 400 IIT have been certified to conform to the requirements of Council Directive 89/336/EC for electromagnetic compatibility and to comply with the following European Standards:

Emissions: EN 55022A: 1998 + A1: 2000 + A2: 2003

Immunity: EN 55024: 1998 + A1: 2001 + A2: 2003

All JAI products bearing the CE mark have been declared to be in conformance with the applicable EEC Council Directives. However, certain factory-installed options or customer-requested modifications may compromise electromagnetic compatibility and affect CE compliance. Please note that the use of interconnect cables that are not properly grounded and shielded may affect CE compliance.

Contact JAI Applications Engineering Department for further information regarding CE compliance.

#### <u>FCC</u>

This equipment has been tested and found to comply with the limits for a Class A digital device, pursuant to Part 15 of the FCC Rules. These limits are designed to provide reasonable protection against harmful interference when the equipment is operated in a commercial environment. This equipment generates, uses and can radiate radio frequency energy and, if not installed and used in accordance with the instruction manual, may cause harmful interference to radio communications. Operation of this equipment in a residential area may cause harmful interference, in which case the user will be required to correct the interference at his own expense.

# WARNING

Changes or modifications to this unit not expressly approved by the party responsible for FCC compliance could void the user's authority to operate the equipment.

VIS-CAM System Installation Manual JAI Inc. 625 River Oaks Parkway San Jose, CA 95134 Tel:(408) 383-0300 Tel:(800) 445-5444 Fax:(408) 383-0301 E-mail: trafficsales.americas@jai.com trafficsales.emea@jai.com www.jai.com

December 10, 2008

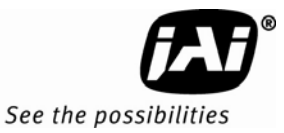

# Table of Contents

| Disclaimer  | <sup>.</sup> Notice                                         | iii  |
|-------------|-------------------------------------------------------------|------|
| Table of C  | ontents                                                     | . v  |
| List of Fig | ures                                                        | vii  |
| List of Tab | oles                                                        | .ix  |
| 1           | Introduction                                                | . 11 |
| 1.1         | Document Overview                                           | . 11 |
| 1.2         | IIT Overview.                                               | . 11 |
| 1.3         | IIT Camera Overview                                         | . 12 |
| 1.4         | Principle of Operation                                      | . 12 |
| 2           | Preparing for installation                                  | . 15 |
| 2.1         | Preparation for installation                                | . 15 |
| 2.1.1       | Over Lane Positioning                                       | . 15 |
| 2.1.2       | Camera tilt considerations                                  | . 15 |
| 2.2         | Performance of Trigger and Light Sensor function            | . 16 |
| 3           | Installation                                                | . 17 |
| 3.1         | Camera Dimensions                                           | . 17 |
| 3.2         | Installing the Camera                                       | 18   |
| 3.2.1       | Opening the Camera Housing                                  | 18   |
| 3.2.2       | Attaching the Safety Tether                                 | . 19 |
| 3.2.3       | Cable Connections                                           | 20   |
| 3.3         | Connection to J-Panel and Power Supply                      | . 22 |
| 3.4         | Flash                                                       | 23   |
| 4           | System Set-Up                                               | . 24 |
| 4.1         | Properties setup when using built-in Light Sensor           | . 25 |
| 4.2         | Properties setup when using External Light Sensor           | . 26 |
| 4.3         | Settings for built-in Automatic License Plate Reader (ALPR) | . 28 |
| 4.3.1       | ALPR Parameters                                             | 28   |
| 4.3.2       | ENSetup Image and LPR output Capture Mode                   | . 29 |
| 4.4         | Setting the IIT I/O Board internal trigger parameters       | . 31 |
| 5           | Appendix A: Troubleshooting                                 | . 34 |
| 6           | Appendix B: Focus Adjustment of Kowa 35mm                   | . 35 |
| 7           | Appendix C: VIS-CAM 400 IIT-2030 and VIS-CAM 400 IIT-2076   | . 36 |
| 8           | Appendix D: Connection to TNC-100 Floodlight                | . 37 |
| 9           | Appendix E: IIT I/O Board default settings                  | . 38 |
| 10          | Appendix F: Quick Start Guide                               | 41   |
|             |                                                             |      |

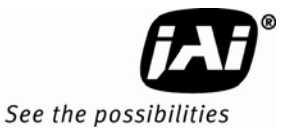

# List of Figures

| Figure 1.  | VIS-CAM 350 IIT overview                                                   | 12 |
|------------|----------------------------------------------------------------------------|----|
| Figure 2.  | Block Diagram of the IIT Camera                                            | 12 |
| Figure 3.  | Camera front with beamsplitter and fibers                                  | 13 |
| Figure 4.  | The sensitive region of the picture area                                   | 13 |
| Figure 5.  | Typical Over Lane Site Layout                                              | 15 |
| Figure 6.  | Typical Over Lane Site Layout Plan                                         | 16 |
| Figure 7.  | IIT Camera Housing side view                                               | 17 |
| Figure 8.  | IIT Camera Housing front view                                              | 17 |
| Figure 9.  | IIT Camera Cable Entry                                                     | 20 |
| Figure 10. | Cable shield connection to chassis                                         | 20 |
| Figure 11. | IIT Camera I/O Board Layout                                                | 21 |
| Figure 12. | IIT I/O Board Power and Data Connector X2 signals                          | 22 |
| Figure 13. | IIT I/O Board Flash Connector X1 signals                                   | 23 |
| Figure 14. | Signal Indicator LED positions                                             | 24 |
| Figure 15. | Unselect the TTL Trigger input in the Trigger section for the camera       | 25 |
| Figure 16. | Select Manual Control in the Camera ADR Control                            | 25 |
| Figure 17. | Set the value to 1.50 by manually typing the value                         | 26 |
| Figure 18. | Trigger Selection                                                          | 26 |
| Figure 19. | Select Falling Edge in the Trigger Edge Select field                       | 27 |
| Figure 20. | Select Camera "ADR Control (using Light Sensor)" in the Camera ADR Control | 27 |
| Figure 21. | Set the Light Sensor IP address                                            | 27 |
| Figure 22. | Set the value to 1.50 by manually typing the value                         | 28 |
| Figure 23. | Image Acquisition Image 1                                                  | 28 |
| Figure 24. | Embedded ALPR section                                                      | 28 |
| Figure 25. | ALPR Enabled                                                               | 29 |
| Figure 26. | Ethernet (EN) DATA_RDY Transmit                                            | 29 |
| Figure 27. | View TCP/IP                                                                | 30 |
| Figure 28. | Capture Images setting                                                     | 30 |
| Figure 29. | Serial Communication Terminal                                              | 31 |
| Figure 30. | IIT I/O Board communication                                                | 32 |
| Figure 31. | IIT Camera Trigger Generation Principle                                    | 33 |
| Figure 32. | IR Illuminator connector                                                   | 35 |
| Figure 33. | Kowa 35mm lens                                                             | 35 |
| Figure 34. | VIS-CAM400IIT-2030 and VIS-CAM400IIT-2076 overview                         | 36 |
| Figure 35. | Connection to TNC-100 for VIS-CAM 400 IIT                                  | 37 |
| Figure 36. | Night Light Control                                                        | 37 |
|            |                                                                            |    |

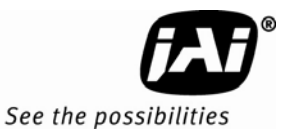

# List of Tables

#### 

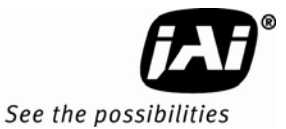

# 1. In Image Triggering System

# 1 Introduction

For a Quick Start Guide, please refer to appendix G at the end of this manual.

#### 1.1 Document Overview

This manual is a supplement to the Vehicle Imaging Subsystem 300/350/400 (VIS-CAM 300/350/400) manual. References are made to this manual wherever applicable. This manual can be downloaded from the JAI website.

#### 1.2 IIT Overview.

The IIT camera is an all-in-one Intelligent Traffic Surveillance camera. The functionalities include:

- Automatic detection of vehicles
- Measuring the scene light condition
- Setting up camera gain, pedestal and exposure time based on scene light condition
- Grabbing the picture
- Reading the license plate
- Transmitting the data via Ethernet or optional wireless interface

The IIT camera IR Illuminator provides sufficient illumination to produce pictures of license plates at night time. Output for controlling an external flash is provided if total vehicle illumination is required.

The IIT camera is based on the standard JAI Traffic Solutions EN camera platform and includes a variety of picture formats:

| 1392 (H) x 1040 (V) | (VIS-CAM 350 IIT)      |
|---------------------|------------------------|
| 1920 (H) x 512 (V)  | (VIS-CAM 400 IIT-2030) |
| 1920 (H) x 768 (V)  | (VIS-CAM 400 IIT-2076) |

The standard cameras are combined with an optical fiber front end for vehicle detection and light measurement as well as a dedicated IIT I/O Board and an IR Illuminator.

1.3 IIT Camera Overview

Figure 1. VIS-CAM 350 IIT overview

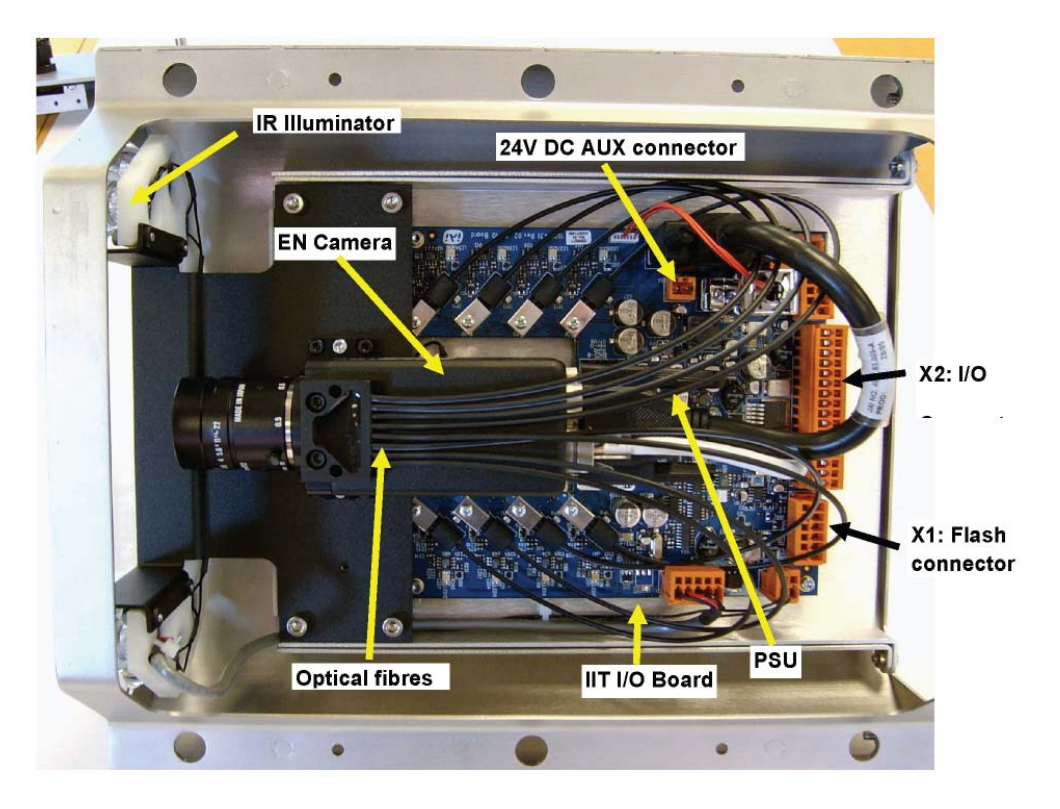

1.4 Principle of Operation

Figure 2. Block Diagram of the IIT Camera

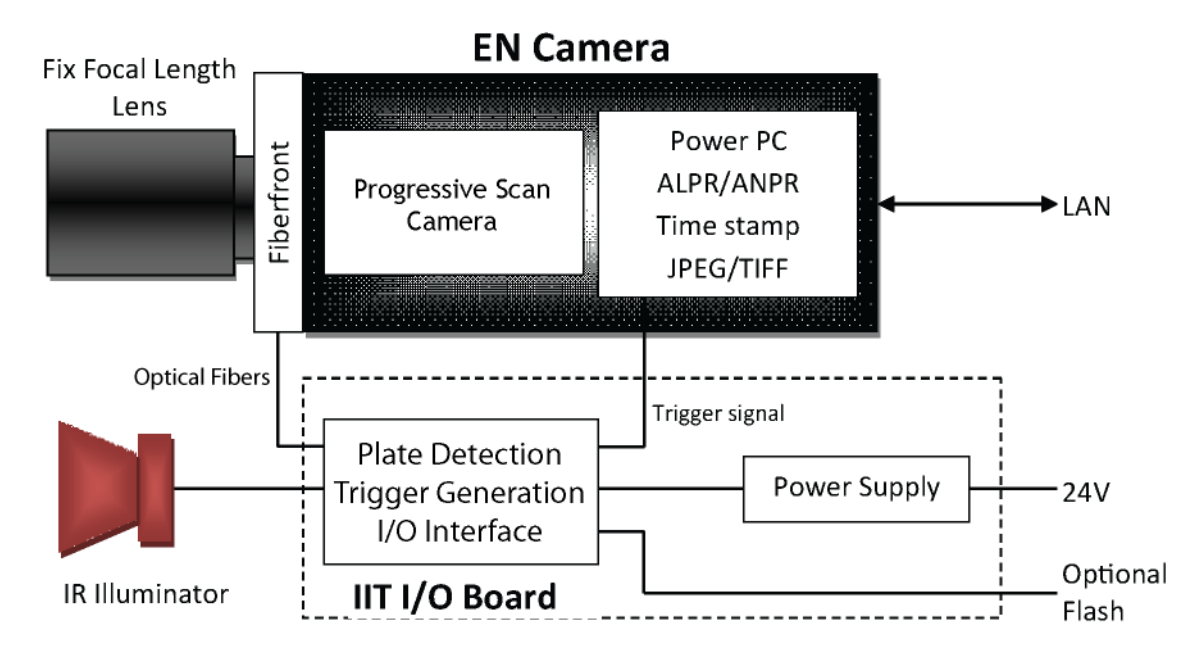

# Introduction

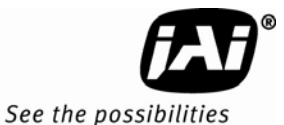

The concept of the IIT Camera is to exploit the retro-reflective properties of the vehicle license plates. A retro-reflective surface returns the incoming light in the same direction it comes from.

The IIT camera is equipped with a number of emitting infrared diodes that are positioned evenly across the camera lens. The light is frequency modulated. A beamsplitter is mounted in front of the CCD for distribution of the incoming light to both the CCD and an array of optical fibers. The optical fibers are connected to photodiodes on the I/O board.

Figure 3. Camera front with beamsplitter and fibers

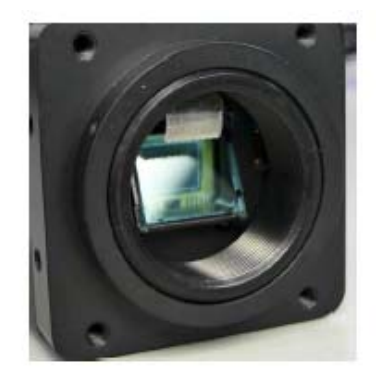

Infrared modulated light is continuously transmitted from the camera's IR illuminator. The reflected signal caused by a license plate on a passing vehicle is correlated for correct modulation frequency, phase, amplitude and the number of high samples. If the trigger criteria are validated as correct, a trigger is generated and an image is grabbed.

The light sensor values - shutter, gain and pedestal that ensure optimal image acquisition properties - are sampled from the reflected signal simultaneously.

Due to the optical inverting properties of the lens, the retro-reflective sensitive part of the picture is positioned in front of the lower part of the CCD even though the fiber array is located in the top.

Figure 4. The sensitive region of the picture area

This illustration shows the sensitive region and the way the vehicles must pass it to make the system function.

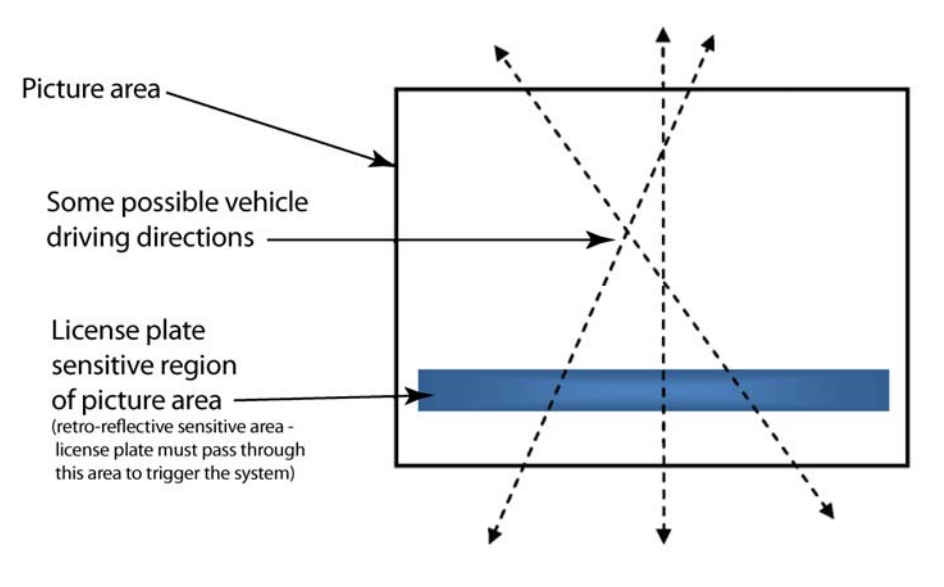

Introduction

Vehicles are detected from both driving directions (front or rear shots). The system will only work if the license plate is moving through the retro-reflective sensitive region of the picture area.

Other parts of the vehicle being retro-reflective can cause generation of triggers. These parts can be the tail light or stickers of different kinds.

Besides the special IIT functions, many of the I/O Board functionalities from VIS-CAM 300/350/400 are available. This includes output for camera heater, output for external flash and 24V auxiliary output.

If only the IIT trigger functionality is used (excluding the internal light sensing feature), the camera can be mounted together with an external light sensor. For details regarding Light Sensor positioning and configuration, please refer to VIS-CAM System Installation manual.

The J-Panel (Junction Panel) described in the VIS-CAM System Installation manual is also applicable in conjunction with the IIT camera.

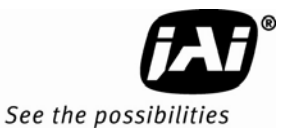

# 2 Preparing for installation

#### 2.1 Preparation for installation

As mentioned in the previous section is it essential for the function of the IIT Camera that the license plate moves through the sensitive region when the vehicle passes the camera.

#### 2.1.1 Over Lane Positioning

Over lane camera mounting is always employed when the road width being monitored contains more than two lanes of traffic, when a convenient overhead is already in place, or when preventing vandalism is a paramount concern.

#### Figure 5. Typical Over Lane Site Layout

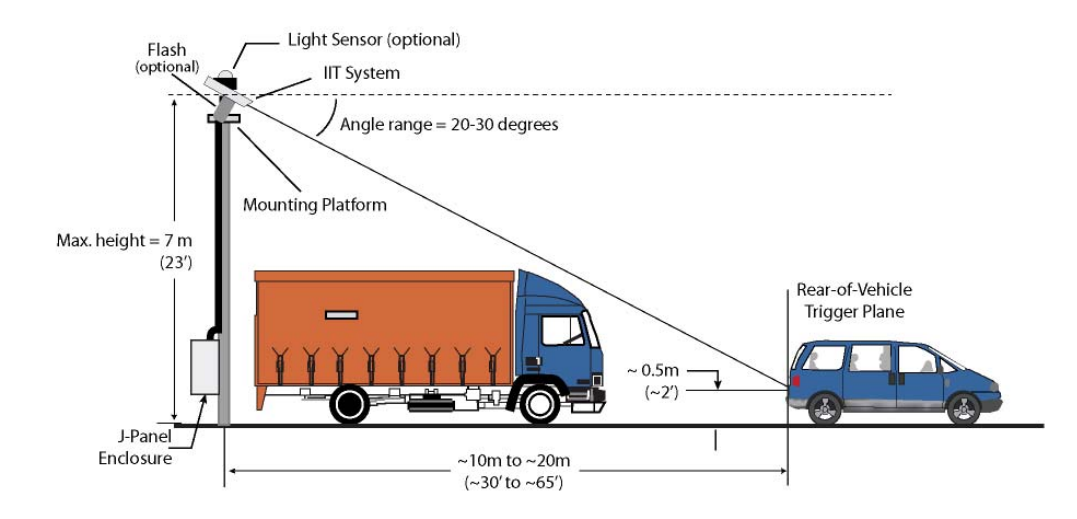

*Note:* Diagram applies to both front and rear plate geometries. With any configuration, the distance between camera and license plate must be in between 10m and 20m.

#### 2.1.2 Camera tilt considerations

The requirement to freeze the motion of high-speed vehicles limits how steep or shallow the tilt angle of the camera may be. For example, it is important to prevent the horizon from appearing in the image, and thereby allowing the sun to blind the camera. For over lane installations, a camera tilt between 20° to 30° is recommended - with 25° being considered the optimal angle. This angle of tilt is the best compromise between minimizing visibility blockages caused by closely spaced vehicles and maximizing plate visibility for plate mounts that are slightly recessed or tilted downwards.

We strongly recommend not using angles outside this region as the amount of reflectance from the license plates decreases when the angle of incident increases causing reduced performance of the system and license plate image is distorted.

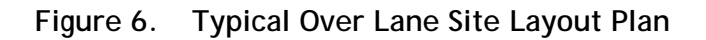

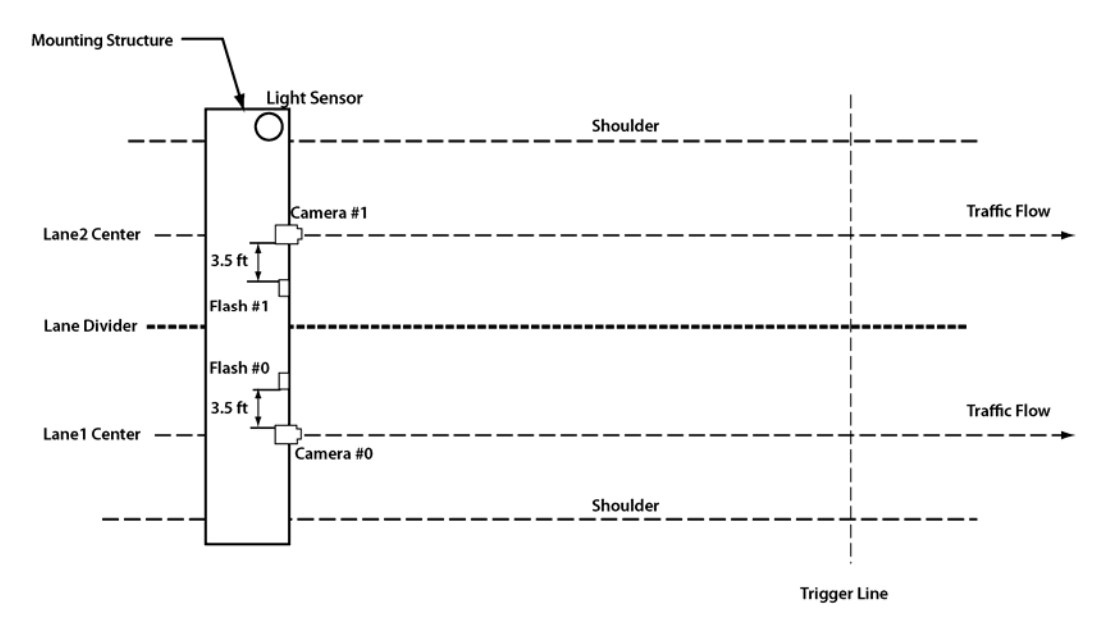

The Light Sensor and Flash shown in Figure 6 are optional.

If over lane mounting is not possible the camera can be mounted at the side of the road as close to the road as possible.

#### 2.2 Performance of Trigger and Light Sensor function

As mentioned in section 2.1.1 the performance of the camera is dependent on respecting installation parameters. These performance conditions have influence on both the trigger and the light sensor function.

Various weather caused conditions may also influence the performance. A wet license plate has less retro-reflectance than a dry one and the same applies if it is covered with dirt or snow. Some license plates have reduced retro-reflectance due to wear and tear.

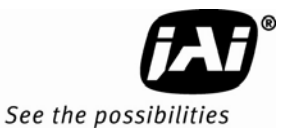

# 3 Installation

#### 3.1 Camera Dimensions

#### Figure 7. IIT Camera Housing side view

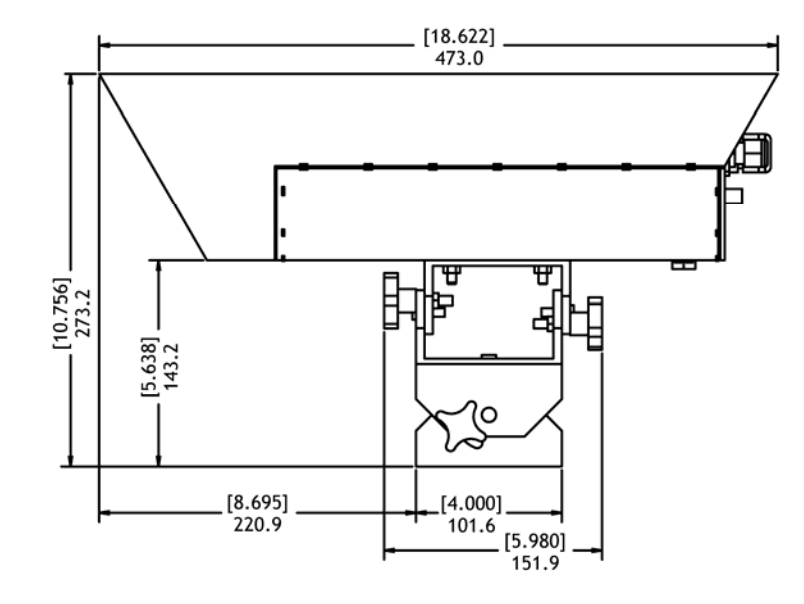

Figure 8. IIT Camera Housing front view

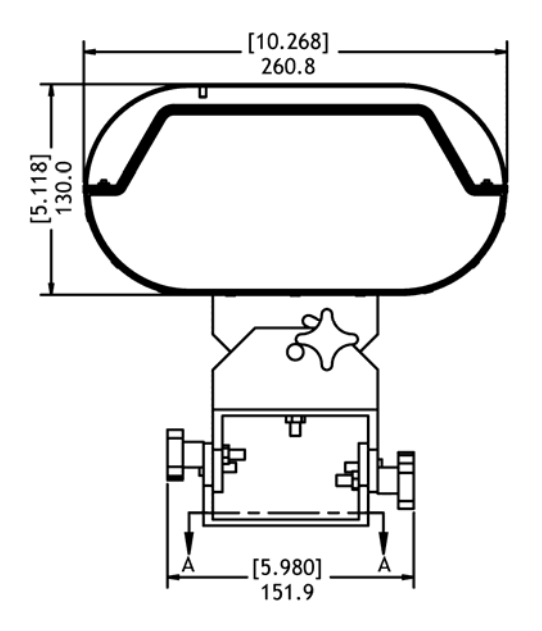

#### 3.2 Installing the Camera

The camera is mounted using the same VIS Mount as VIS-CAM Systems (300/350/400). Please refer to section 3.2 in the VIS-CAM System Installation manual for camera mount template and mounting instructions.

#### 3.2.1 Opening the Camera Housing

The rear plate can be removed by loosening the two screws marked "1" below. Once they are loose they can be turned by fingers. The screws are retained by springs.

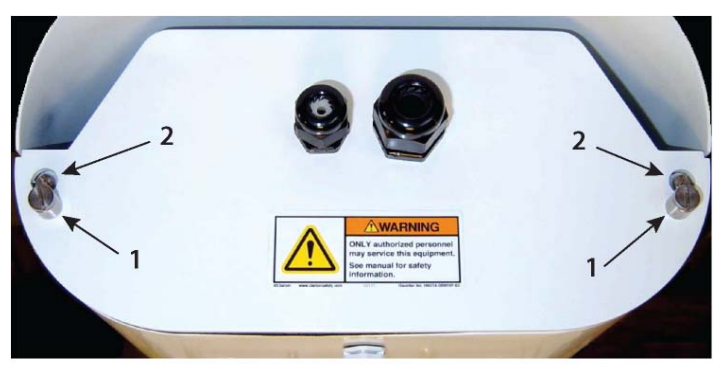

Figure A

When the rear plate is removed the drawer holding the electronics can be pulled out after removing the two screws marked "3" in figure B.

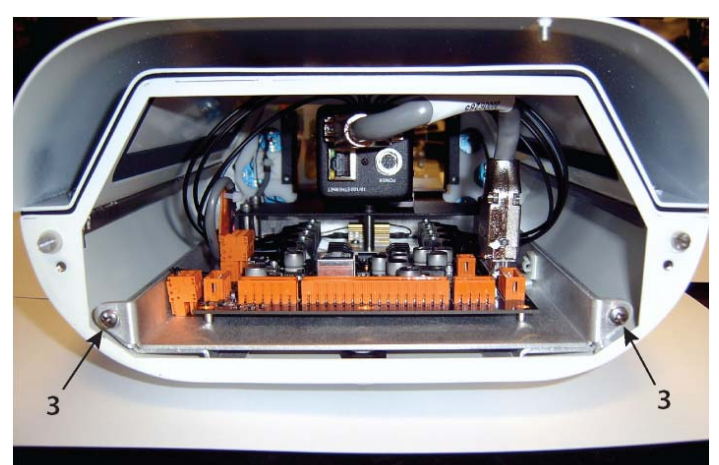

Figure **B** 

The lid is held by a drawbar as shown in figure C (inside view) and figure D of the lid taken off. To take off the lid the two screws marked "2" in figure A are loosened. Start by turning the screws 6-7 turns counterclockwise and then push them gently back in using the screwdriver. Repeat this until the screws cannot be pushed in any more. The lid can then be taken off.

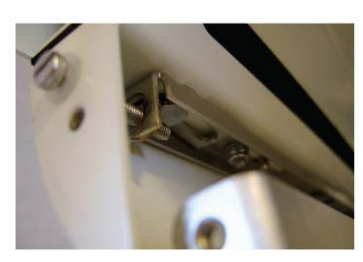

Figure C

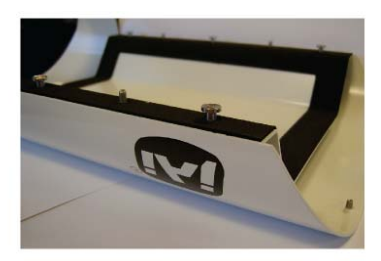

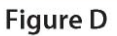

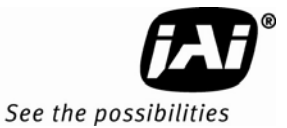

#### 3.2.2 Attaching the Safety Tether

A coated wire safety tether is provided for use in attaching the removable top lid to the gantry or pole. The tether has a loop at each end.

First you should loop the tether around the gantry and hook one loop through the other as shown in figure A below.

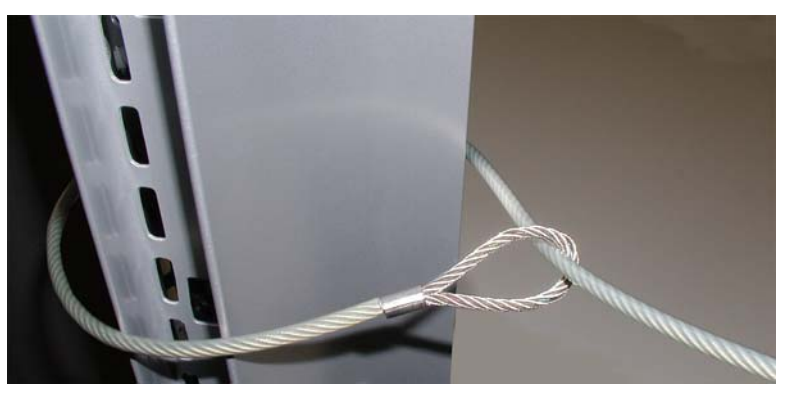

Figure A

Next attach the tether to the lid using the pin on the right rear and the provided hardware as shown in figure B.

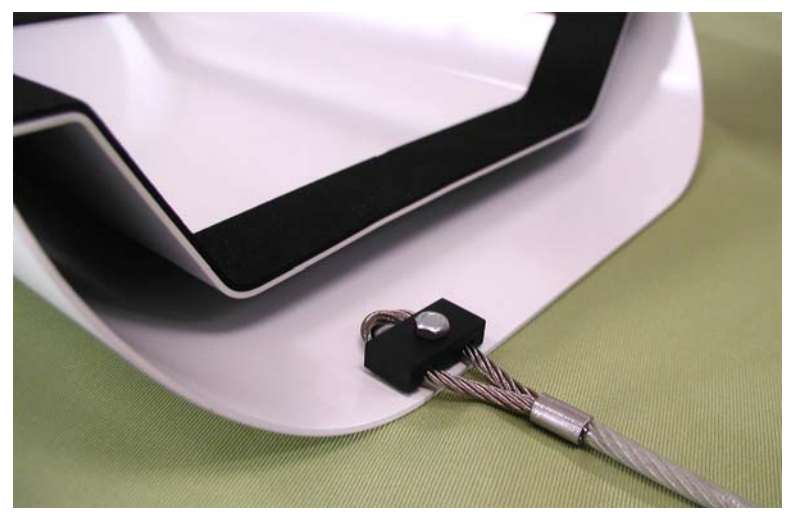

Figure B

#### 3.2.3 Cable Connections

The cable connections are the same as for VIS-CAM Systems (300/350/400) but the cable entry is different as shown in the picture below.

#### Figure 9. IIT Camera Cable Entry

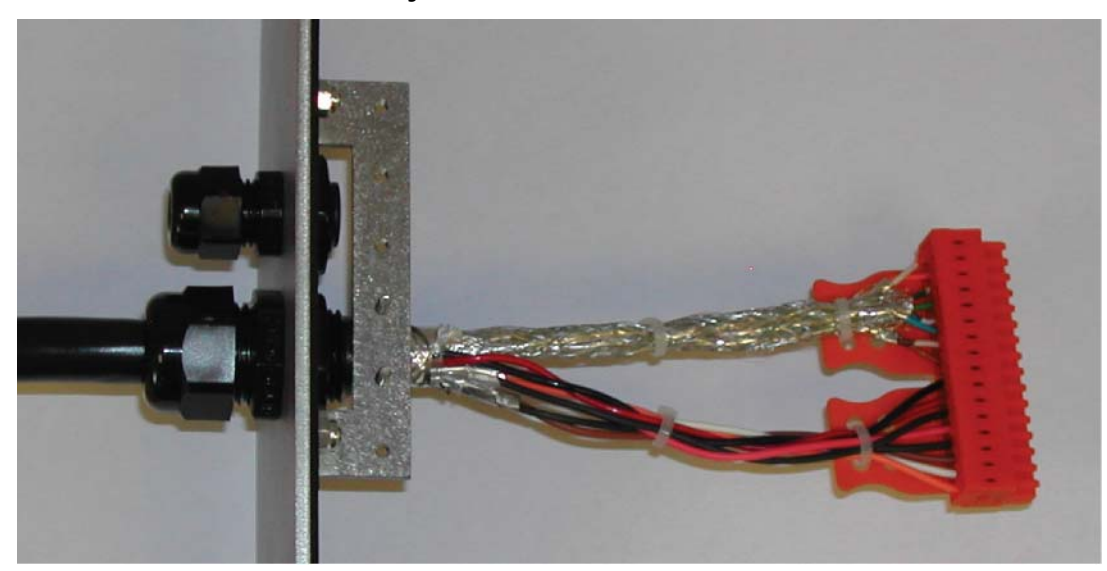

It is very important that the outer cable shield is connected to the rear plate at the cable entry and that the shield around the Ethernet pairs are run to the orange terminal block as shown in the picture.

Figure 10. Cable shield connection to chassis

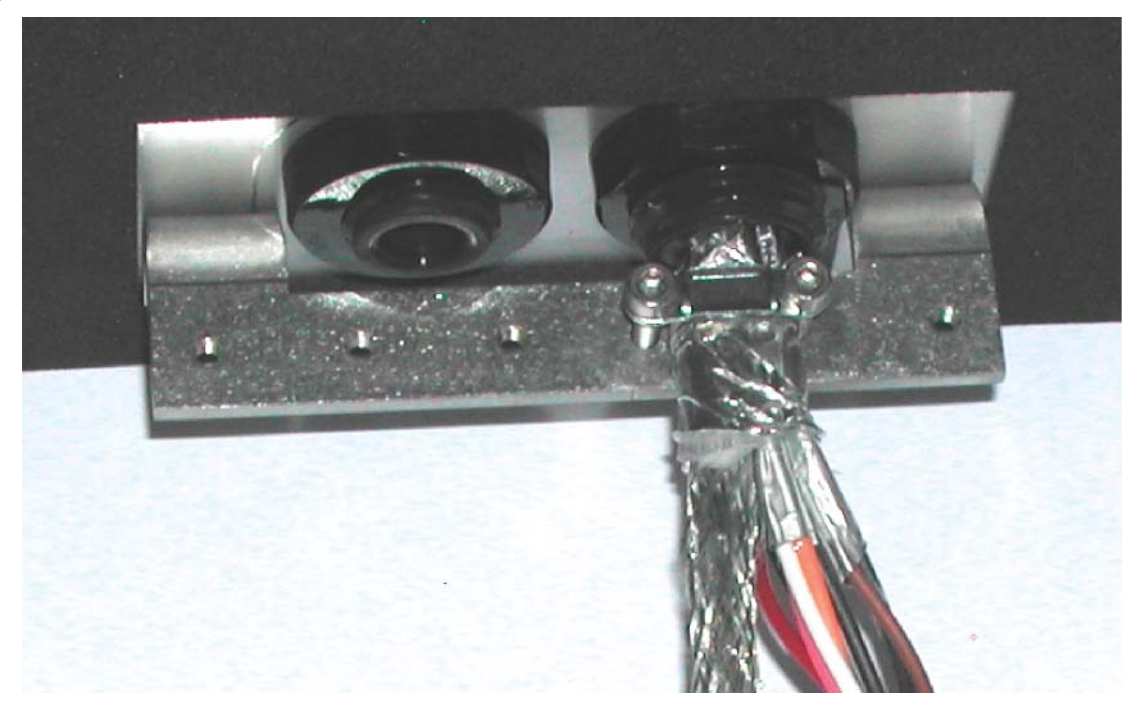

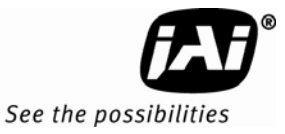

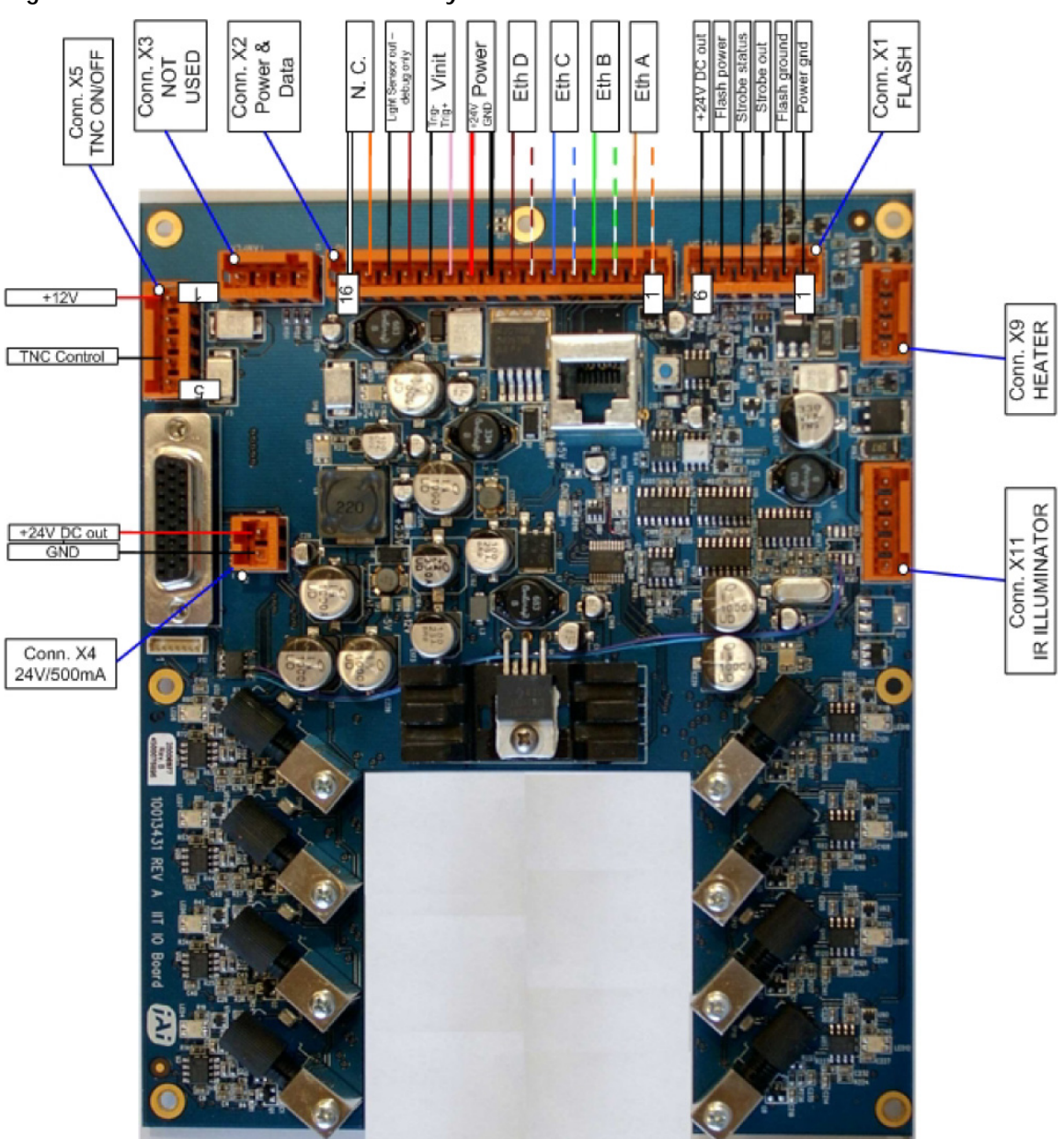

Figure 11. IIT Camera I/O Board Layout

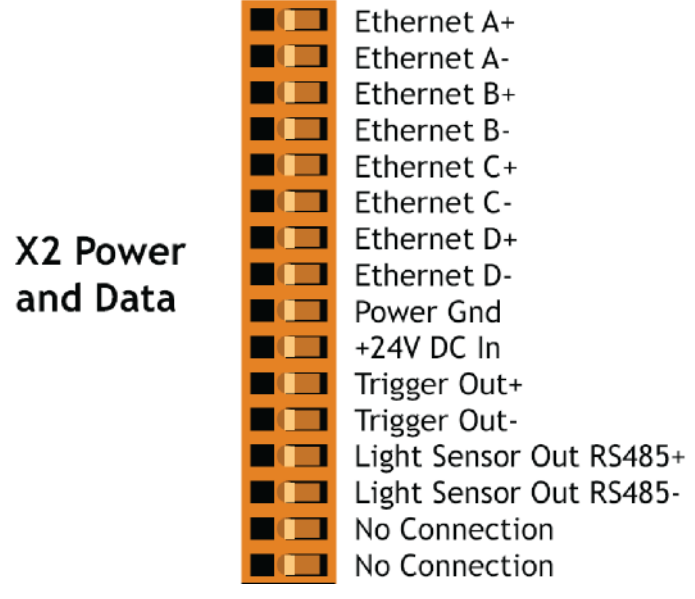

Figure 12. IIT I/O Board Power and Data Connector X2 signals

| Table 1 | Electrical | Connections | for the | IIT | Camera | Х2 | connector |
|---------|------------|-------------|---------|-----|--------|----|-----------|
|---------|------------|-------------|---------|-----|--------|----|-----------|

| X2 Pin # | Wire Color                    | Signal        | Remarks                       |
|----------|-------------------------------|---------------|-------------------------------|
| 1        | White/Orange in Cat5E/6 cable | Ethernet A+   |                               |
| 2        | Orange in Cat5E/6 Cable       | Ethernet A-   |                               |
| 3        | White/Green in Cat5E/6 Cable  | Ethernet B+   |                               |
| 4        | Green in Cat5E/6 Cable        | Ethernet B-   |                               |
| 5        | White/Blue in Cat5E/6 Cable   | Ethernet C+   | Not Used                      |
| 6        | Brown in Cat5E/6 Cable        | Ethernet C-   | Not Used                      |
| 7        | White/Brown in Cat5E/6 Cable  | Ethernet D+   | Not Used                      |
| 8        | Brown in Cat5E/6 Cable        | Ethernet D-   | Not Used                      |
| 9        | Black (IN RED/BLACK PAIR)     | GND           |                               |
| 10       | Red (IN RED/BLACK PAIR)       | +24V DC       |                               |
| 11       | Pink (IN PINK/BLACK PAIR)     | Trigger Out+  | Balanced Trigger Pulse Output |
| 12       | Black (IN PINK/BLACK PAIR)    | Trigger Out - | Balanced Trigger Pulse Output |
| 13       | Brown (IN BROWN/BLACK PAIR)   | LS RS485+     | Serial Trigger Command Output |
| 14       | Black (IN BROWN/BLACK PAIR)   | LS RS485+     | Serial Trigger Command Output |
| 15       | Orange (IN ORANGE/BLACK PAIR) | No Connection |                               |
| 16       | White (IN ORANGE/BLACK PAIR)  | No Connection |                               |

## 3.3 Connection to J-Panel and Power Supply

For connection to J-Panel please refer to VIS-CAM System Installation manual section 3.3.

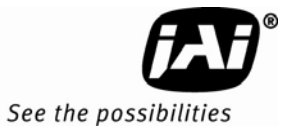

#### 3.4 Flash

The flash is optionally used for vehicle illumination at night. The electrical control signal connection to the IIT camera is from X1 on the IIT I/O Board. The signals are:

Figure 13. IIT I/O Board Flash Connector X1 signals

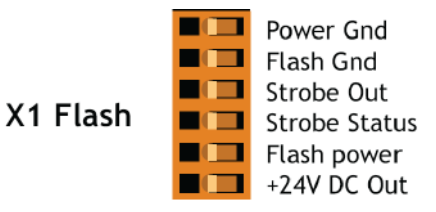

The electrical signals are the same as the VIS-CAM Systems (350/400) flash connector and the connections to the flash is as described in section 3.4 of the VIS-CAM System Installation manual.

# 4 System Set-Up

The proper way of deploying the camera, as described in section 4 of the VIS-CAM System Installation manual, also applies to the IIT Camera.

The Ethernet connection to the setup PC is accessed by removing the cable between the EN Camera and the IIT I/O Board and connecting a RJ45 patch cable between the PC and the EN Camera. If the PC does not have a gigabit Ethernet interface the RJ45 patch cable must be a crossover.

*Note:* Please do not make any adjustments of the camera mount inside the housing as this has been adjusted from factory to the right position relative to the IR light coverage.

As a supplement the IIT I/O Board is equipped with a light emitting diode (LED) at each of the 8 fiber inputs. The LED is green when the reflected signal is detected from the fiber. When a license plate is passing the reflection sensitive region of the scene one or more LED's will be green. The trigger is generated when the LED is turned off.

#### Figure 14. Signal Indicator LED positions

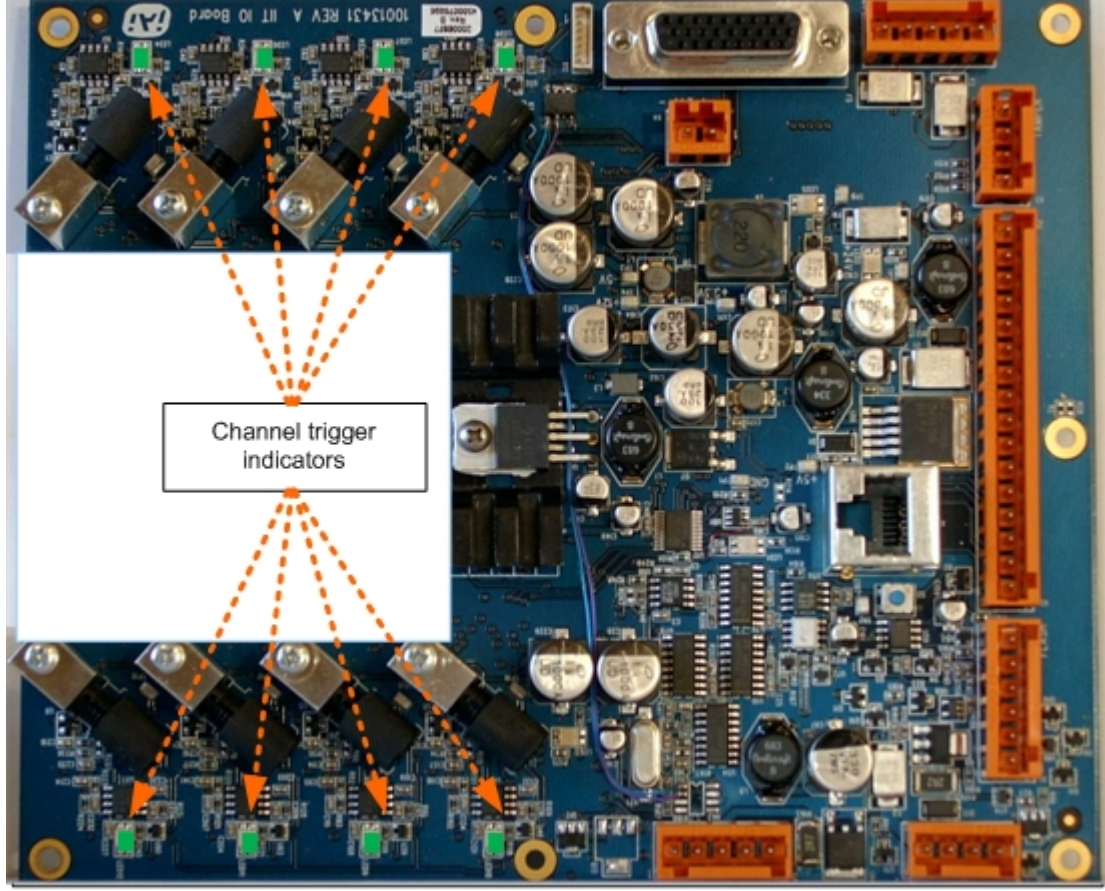

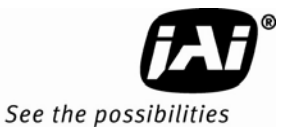

#### 4.1 Properties setup when using built-in Light Sensor

The Camera Properties for using the built-in Light Sensor Function is shown below.

Figure 15. Unselect the TTL Trigger input in the Trigger section for the camera.

| le Edit |                                         |                                                                  |
|---------|-----------------------------------------|------------------------------------------------------------------|
|         | 10.0.000 00.000000000000000000000000000 | EN's Gateway                                                     |
|         | 10.0.0.66 - 00-0C-DF-80-03-93           | Static/Dynamic IP Address Allocation                             |
|         | 10.0.0.0F 00.0C DE 90.01.91             | NTP estimated error (us)                                         |
|         | 10.0.0.95 - 00-0C-DF-80-01-81           | NTP Status                                                       |
|         |                                         | NTP Restart Count                                                |
|         |                                         | Camera Model                                                     |
|         |                                         | 🗆 2 - Trigger                                                    |
|         |                                         | Image Acquisition Image 1                                        |
|         |                                         | Image Acquisition Image 2                                        |
|         |                                         | External Trigger Source                                          |
|         |                                         | Thigger Edge Select                                              |
|         |                                         | Trigger Pre-edge Validation count                                |
|         |                                         | Trigger Pist-edge Validation count                               |
|         |                                         | Trigger to TRIG/DATA_ID message association time (After Trigger) |
|         |                                         | TRIG/DATA_ID message to Trigger association time (Before Trigger |
|         |                                         | Source of TRIG/DATA_ID Number                                    |
|         |                                         |                                                                  |
|         | 1.                                      |                                                                  |
|         | Se                                      | rial, Ethernet                                                   |
|         |                                         | TTL Trigger                                                      |
|         | ~                                       | Serial Trigger                                                   |
|         | ×                                       | Ethernet Trigger                                                 |
|         |                                         |                                                                  |
|         |                                         |                                                                  |

Figure 16. Select Manual Control in the Camera ADR Control

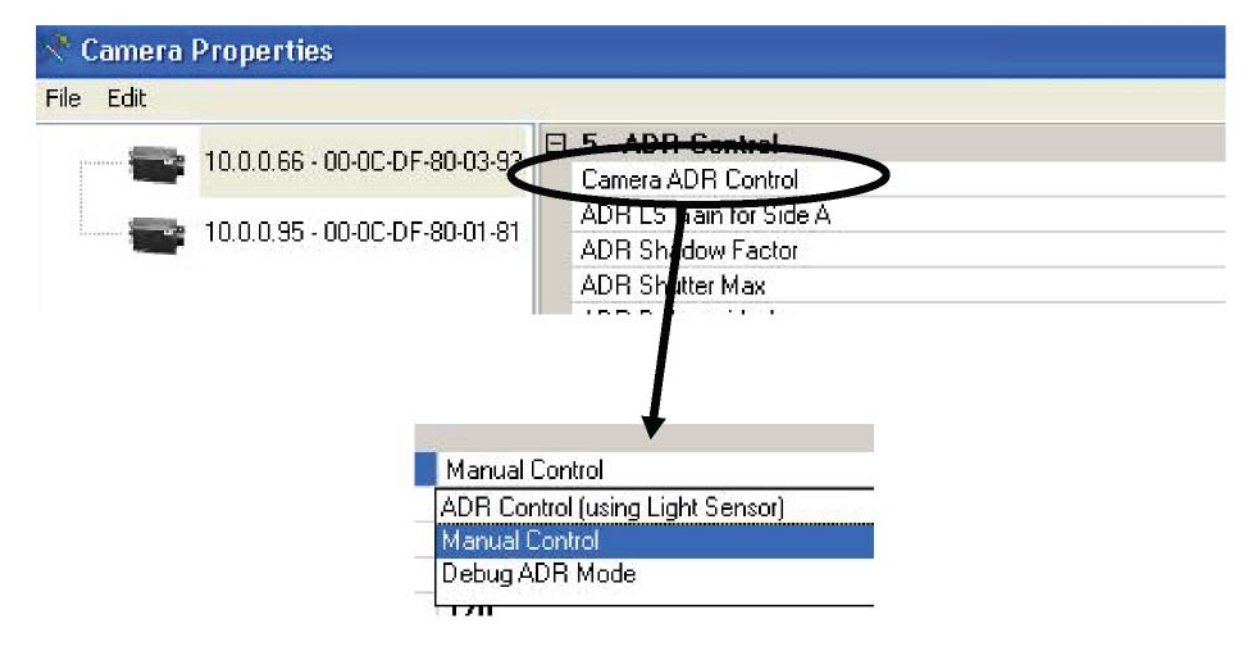

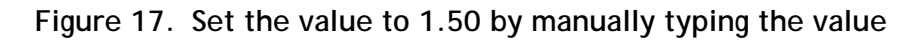

| 📯 Cam    | 📯 Camera Properties               |   |                                       |  |  |  |
|----------|-----------------------------------|---|---------------------------------------|--|--|--|
| File Edi | t                                 |   |                                       |  |  |  |
| -        | 192.168.0.130 - 00-0C-DF-83-80-98 | Ξ | 5 - ADR Control<br>Camera ADR Cantrol |  |  |  |
|          |                                   |   | ADR LS Gain for Side A                |  |  |  |
|          |                                   |   | ADH Shadi whactor                     |  |  |  |
|          |                                   |   | ADR Shutter Max                       |  |  |  |
|          |                                   |   |                                       |  |  |  |
|          |                                   |   | Manual Control                        |  |  |  |
|          |                                   |   | 1.50                                  |  |  |  |
|          |                                   |   | 16                                    |  |  |  |
|          |                                   |   | 6                                     |  |  |  |
|          |                                   |   | 18                                    |  |  |  |

# 4.2 Properties setup when using External Light Sensor

The Camera Properties for using the external Light Sensor Function is shown below.

## Figure 18. Trigger Selection

Unselect the Serial Trigger input and select the TTL Trigger in the Trigger section for the camera.

| 📌 Camera                                                                                                    | Properties                    |    |                                                                   |
|----------------------------------------------------------------------------------------------------|-------------------------------|----|-------------------------------------------------------------------|
| File Edit                                                                                                    |                               |    |                                                                   |
| <u>.</u>                                                                                                    | 10 0 0 00 00 00 00 00 00 00   |    | EN's Gateway                                                      |
|                                                                                                    | 10.0.0.06 - 00-02-01-00-03-33 |    | Static/Dynamic IP Address Allocation                              |
| State of the local division of the local division of the local div | 10.0.0.95.00.0C.DE.80.01.81   |    | NTP estimated error (us)                                          |
| 100                                                                                                    | 10.0.0.33 - 00-00-01-00-01-01 |    | NTP Status                                                        |
|                                                                                                    |                               |    | NTP Restart Count                                                 |
|                                                                                                    |                               |    | Camera Model                                                      |
|                                                                                                    |                               | Ξ  | 2 - Trigger                                                       |
|                                                                                                    |                               |    | Image Acquisition Image 1                                         |
|                                                                                                    |                               |    | Image Acquisition Image 2                                         |
|                                                                                                    |                               |    | External Trigger Source                                           |
|                                                                                                    |                               |    | Thigger Edge Select                                               |
|                                                                                                    |                               |    | Trigger Prejedge Validation count                                 |
|                                                                                                    |                               |    | Trigger Polt-edge Validation count                                |
|                                                                                                    |                               |    | Trigger to TRIG/DATA_ID message association time (After Trigger)  |
|                                                                                                    |                               |    | TRIG/DATA_ID message to Trigger association time (Before Trigger) |
|                                                                                                    |                               |    | Source of TRIG/DATA_ID Number                                     |
|                                                                                                    |                               |    | 1                                                                 |
|                                                                                                    |                               |    | Serial Ethernet                                                   |
|                                                                                                    |                               | Г  |                                                                   |
|                                                                                                    |                               |    | Serial Trigger                                                    |
|                                                                                                    |                               |    | V Ethernet Trigger                                                |
|                                                                                                    |                               | -1 |                                                                   |

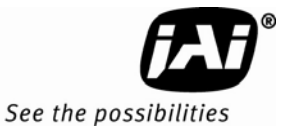

Figure 19. Select Falling Edge in the Trigger Edge Select field

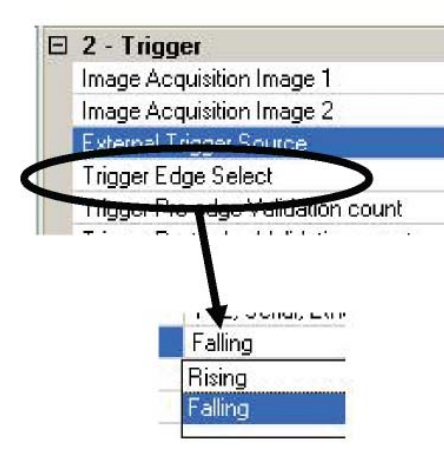

Figure 20. Select Camera "ADR Control (using Light Sensor)" in the Camera ADR Control

| 💐 Camera  | Properties                    |                                                           |
|-----------|-------------------------------|-----------------------------------------------------------|
| File Edit |                               |                                                           |
| distance. |                               | 5 ADR Control                                             |
|           | 10.0.0.66 - 00-0C-DF-80-03-93 | Camera ADR Control                                        |
|           | 10.0.0.95 - 00-0C-DF-80-01-81 | ADR Sharow Factor<br>ADR Sharow Factor<br>ADR Shutter Max |
|           | ADR                           | Control (using Light Sensor)                              |
|           | ADH C                         | ontrol (using Light Sensor)                               |
|           | Manua<br>Debug                | ADR Mode                                                  |
|           | 371                           |                                                           |

Figure 21. Set the Light Sensor IP address

As described in the VIS-CAM System Installation manual section 4.

| nord reportion               |                                 |                   |
|------------------------------|---------------------------------|-------------------|
| dit                          |                                 |                   |
| 10.0.0.00 00.00 00.00 00.00  | B 1 - Network                   |                   |
| 10.0.0.66 - 00-02-07-60-03-3 | MAC Address                     | 00-0C-DF-80-03-93 |
|                              | IP Address                      | 10.0.0.66         |
| 10.0.0.35 • 00-00-07-80-01-8 | Factory Info                    | JAIPULNIX Inc.    |
|                              | Model Name                      | CAM_TS9720BW      |
|                              | Device Version                  | Oct 12 2006       |
|                              | User Information                | liT_lane2         |
|                              | Inter-packet Delay              | 1000              |
|                              | Light Sensor A-side IP source   | 10.0.0.90         |
|                              | Light Sensor A-side Port source | 4001              |
|                              | Light Sensor B-side IP source   | 10.0.0.90         |
|                              | Light Sensor B-side Port source | 4001              |
|                              | Light Sensor A-side swap        | Normal            |
|                              | Light Sensor B-side swap        | Normal            |
|                              | Light Sensor Protocol           | TCP               |

Figure 22. Set the value to 1.50 by manually typing the value

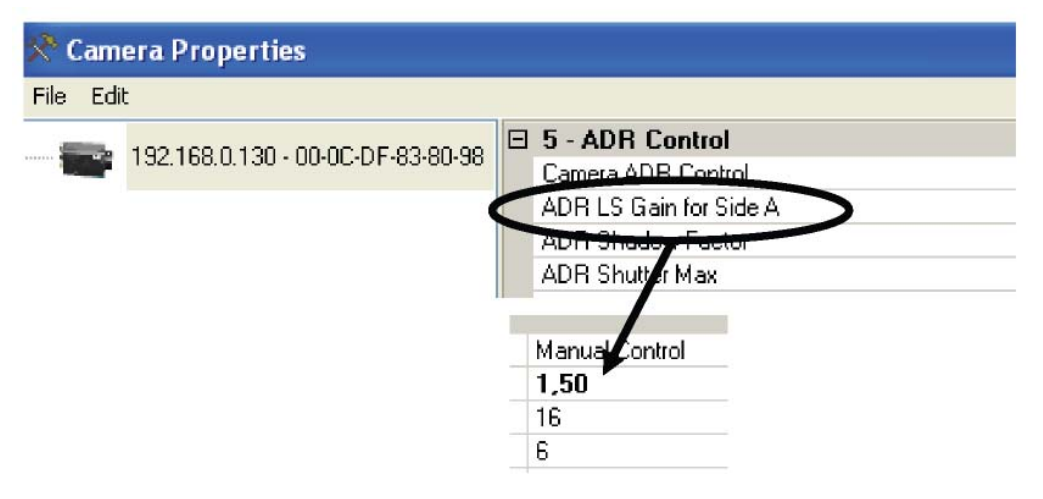

4.3 Settings for built-in Automatic License Plate Reader (ALPR)

#### 4.3.1 ALPR Parameters

If the camera was purchased with built-in ALPR reader, the parameter set up is described below.

Figure 23. Image Acquisition Image 1

| 🛠 Camera Properties         |                                                                  |                            |   |
|-----------------------------|------------------------------------------------------------------|----------------------------|---|
| File Edit                   |                                                                  |                            |   |
|                             | 🕞 🗉 2 - Trigger                                                  |                            |   |
| 10.0.0.03 - 00-00-01-03-004 | Image Acquisition Image 1                                        | FullFrame, Jpeg_Image, LPR | v |
|                             | Image Acquisition Image 2                                        | Odd Field                  | ^ |
|                             | External Trigger Source                                          | Even Field                 |   |
|                             | Trigger Edge Select                                              | JPEG Image                 |   |
|                             | Trigger Pre-edge Validation count                                | License plate ROI          |   |
|                             | Trigger Post-edge Validation count                               | Vehicle Fingerprint        |   |
|                             | Trigger to TRIG/DATA_ID message association time (After Trigger) | 🔽 LPB                      | ~ |
|                             |                                                                  |                            |   |

The LPR box is found by scrolling the bar on the right side all the way down.

The configuration of the built-in ALPR is found in the Properties section 9.

Figure 24. Embedded ALPR section

| ኛ Camera Properties |                               |  |                            |         |  |
|---------------------|-------------------------------|--|----------------------------|---------|--|
| File Edit           |                               |  |                            |         |  |
| -                   |                               |  | 9 - Embedded ALPR          |         |  |
|                     | 10.0.0.65 - 00-0L-DF-83-80-AL |  | ALPR Enable                | Enabled |  |
|                     |                               |  | Minimum Character Size     | 15      |  |
|                     |                               |  | Maximum Character Size     | 45      |  |
|                     |                               |  | Min time stopping criteria | 800     |  |
|                     |                               |  | Max time stopping criteria | 2500    |  |
|                     |                               |  | Max number of plates       | 1       |  |
|                     |                               |  | ALPR Country module        | Denmark |  |

The field ALPR Enable must be set to "Enabled".

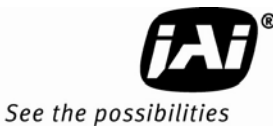

#### Figure 25. ALPR Enabled

|  | 9 - Embedded ALPR          |          |   |  |  |  |  |  |
|--|----------------------------|----------|---|--|--|--|--|--|
|  | ALPR Enable                | Enabled  | ~ |  |  |  |  |  |
|  | Minimum Character Size     | Disabled |   |  |  |  |  |  |
|  | Maximum Character Size     | Enabled  |   |  |  |  |  |  |
|  | Min time stopping oritoria |          |   |  |  |  |  |  |

The license plate character size must be set in accordance with the actual values. The character size can be found from the EN Setup Video Window by activating the "Freeze" buttom when a vehicle has been grabbed and then using the Measure Box to measure the height of the license plate characters. For a TS-1335EN camera mounted with a f=25mm or f=35mm lens a suitable range could be Minimum 15 and Maximum 45.

The Max time stopping criteria defines how much time must be used maximum for trying to read the license plate.

The Max number of plates specifies the number of license plates the reader will be looking for. Set to 1.

The ALPR Country Module controls which country module is used by the camera. Select Country Module purchased.

#### 4.3.2 ENSetup Image and LPR output Capture Mode

Select "LPR" in the ENDATA\_RDY transmit field (figure 26) in camera properties window and "View->TCP/IP" in Video Window (figure 27). A pop-up window that shows the LPR output will appear after the camera captures images of the passing vehicles.

| 🛠 Camera Properties           |                                   |                     |   |
|-------------------------------|-----------------------------------|---------------------|---|
| File Edit                     |                                   |                     |   |
|                               | 1 - Network                       |                     |   |
| 10.0.0.83 - 00-00-00-00-AC    | MAC Address                       | 00-0C-DF-83-80-AC   |   |
|                               | IP Address                        | 10.0.0.65           |   |
| 10.0.0.36 - 00-00-07-03-00-03 | Factory Info                      | JAIPULNIX Inc.      |   |
|                               | Model Name                        | CAM_TS1335BW_IIT    |   |
|                               | Device Version                    | Oct 12 2006         |   |
|                               | User Information                  | 1335EN on Moses     |   |
|                               | Inter-packet Delay                | 0                   |   |
|                               | Light Sensor A-side IP source     | 10.0.0.90           |   |
|                               | Light Sensor A-side Port source   | 4000                |   |
|                               | Light Sensor B-side IP source     | 10.0.0.90           |   |
|                               | Light Sensor B-side Port source   | 4000                |   |
|                               | Light Sensor A-side swap          | Normal              |   |
|                               | Light Sensor B-side swap          | Normal              |   |
|                               | Light Sensor Protocol             | TCP                 |   |
|                               | Ethernet (EN) DATA_RDY Transmit.  | Jpeg_Image, LPR     | * |
|                               | USER_DYNAMIC_DATA timeout.        | Even Field          | ~ |
|                               | System CTL/ERROR IP destination   | JPEG Image          |   |
|                               | System CTL/ERROR Port destination | License plate R0I   |   |
|                               | Error Disable Mask                | Vehicle Fingerprint | = |
|                               | NTP Client Control                | LPR                 |   |
|                               | NTP-Server 1 IP-address           | User Dynamic Data   | ~ |

#### Figure 26. Ethernet (EN) DATA\_RDY Transmit

```
Figure 27. View TCP/IP
```

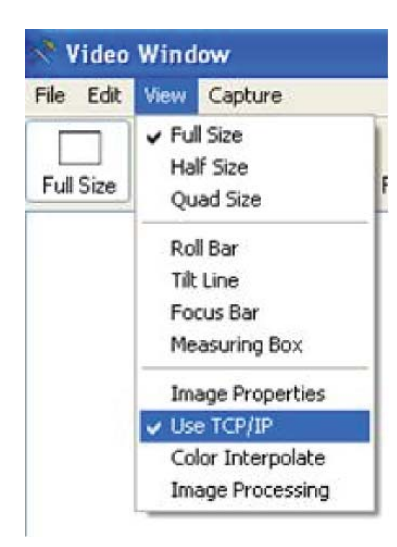

In order to capture images, "Capture Images" must be selected as shown below.

Figure 28. Capture Images setting

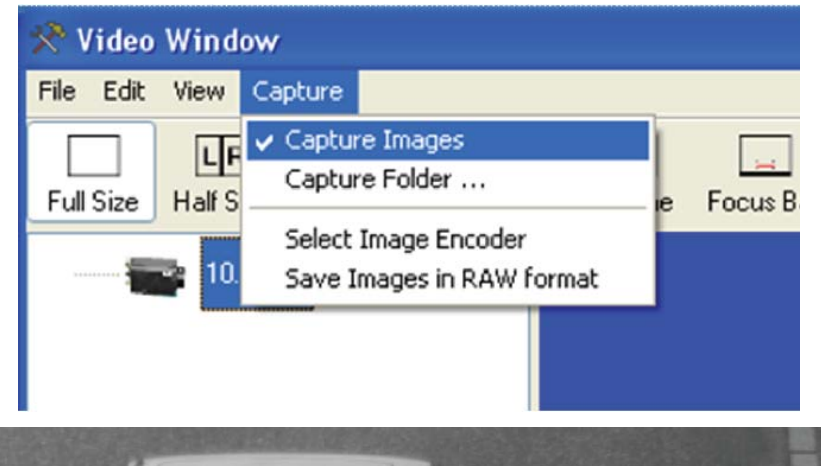

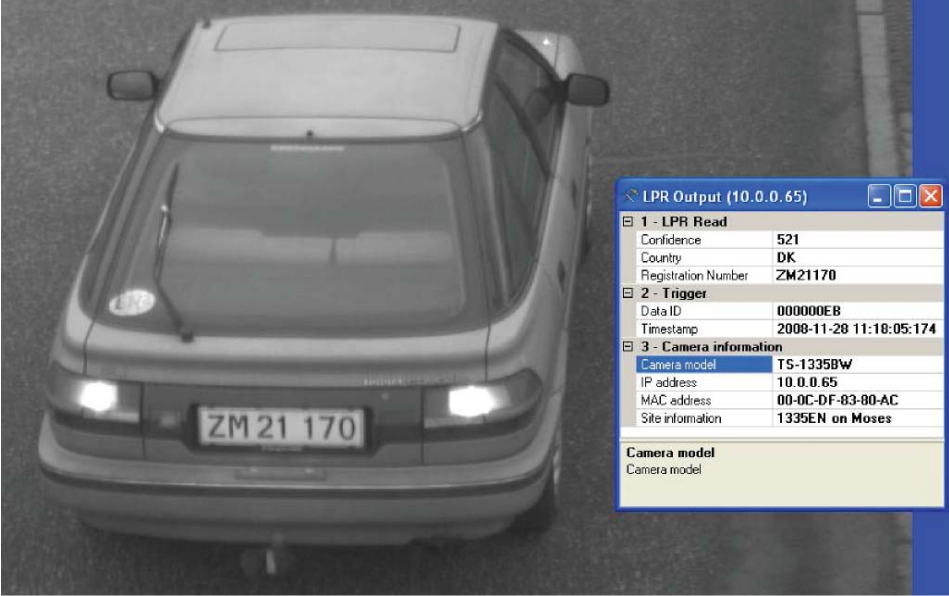

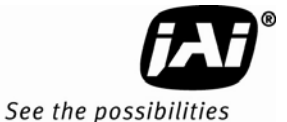

For more details on FTP image transfer, see section 3.2 of User's Guide EN Camera Series

Caution: ENSetup Capture Mode and FTP Transfer Mode are exclusive to each other. Both modes should not be enabled simultaneously in the camera.

#### 4.4 Setting the IIT I/O Board internal trigger parameters

A number of variables can be setup in the IIT I/O Board for optimizing performance. These are illustrated in the block diagram in figure 19: IIT Camera Trigger Generation Principle.

Commands can be launched to the board from the EN Setup application Video window by right clicking the mouse in the left side a selecting Serial Terminal and then Laser Trigger (IIT I/O Board).

#### Figure 29. Serial Communication Terminal

| 📌 Video Window                                                                                                    | 🛠 Video Window                                                                                                    |
|----------------------------------------------------------------------------------------------------|----------------------------------------------------------------------------------------------------|
| File Edit View Capture                                                                                                    | File Edit View Capture                                                                                                    |
| Full Size Half Size Quad Size Roll Bar Tilt Li                                                                              | LR         H         Full Size         Full Size |
| 10.0.010<br>192 168.0 130                                                                                                   | <ul> <li>10.0.010</li> <li>192.168.0.130</li> <li>Serial Communication Terminal </li> </ul>                                                                                                    |
| Search for cameras<br>Open Camera<br>Manual Exposure<br>Laser Setup<br>Image Processing<br>Serial Terminal<br>Preview Image | Serial port: Lane Controller<br>Laser (IIT 1/0 board)<br>I/O-board                                                                                                    |

All variables are set as hexadecimal numbers. All commands are terminated by a <CR> (carriage return). Parameters are always two digits (01 to FF).

The commands are normally protected by a checksum that can be disabled by launching the command #u98. The answer will be #u.

All commands are hereafter the pound key (#) followed by a capital command letter. The current value of the variable is returned if the command is without parameter.

Example: Command #C<CR> - Answer #C32. 32hex = 50 decimal.

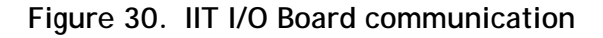

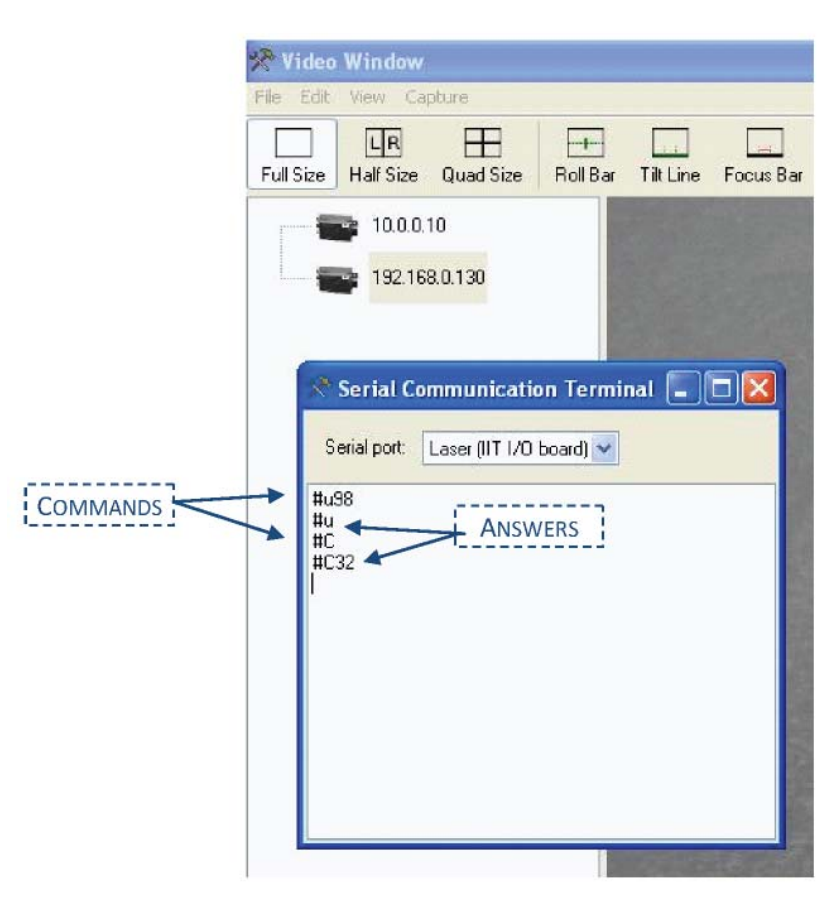

The DAC values in commands C to J are set to 32 from the factory and it is normally not necessary to change these.

The TTL Trigger pulse width is set by command A to a value between 01 and FF (255d) times 0.1 ms. = between 0.1 and 25.5ms. Factory setting is 1ms.

The minimum time between two trigger pulses are set by command M to a value between 01 and FF (1-255ms).

The number of consecutive samples being high from a passing license plate is set by the command X. The factory setting is 06 and the unit is 0.2ms. The setting applies to all 8 fiber channels.

The number of consecutive samples being low between two passing license plates is set by the command Y. Factory setting is 0A and the unit is 0.2ms.

In Appendix F is found a list of all default settings for the IIT I/O Board.

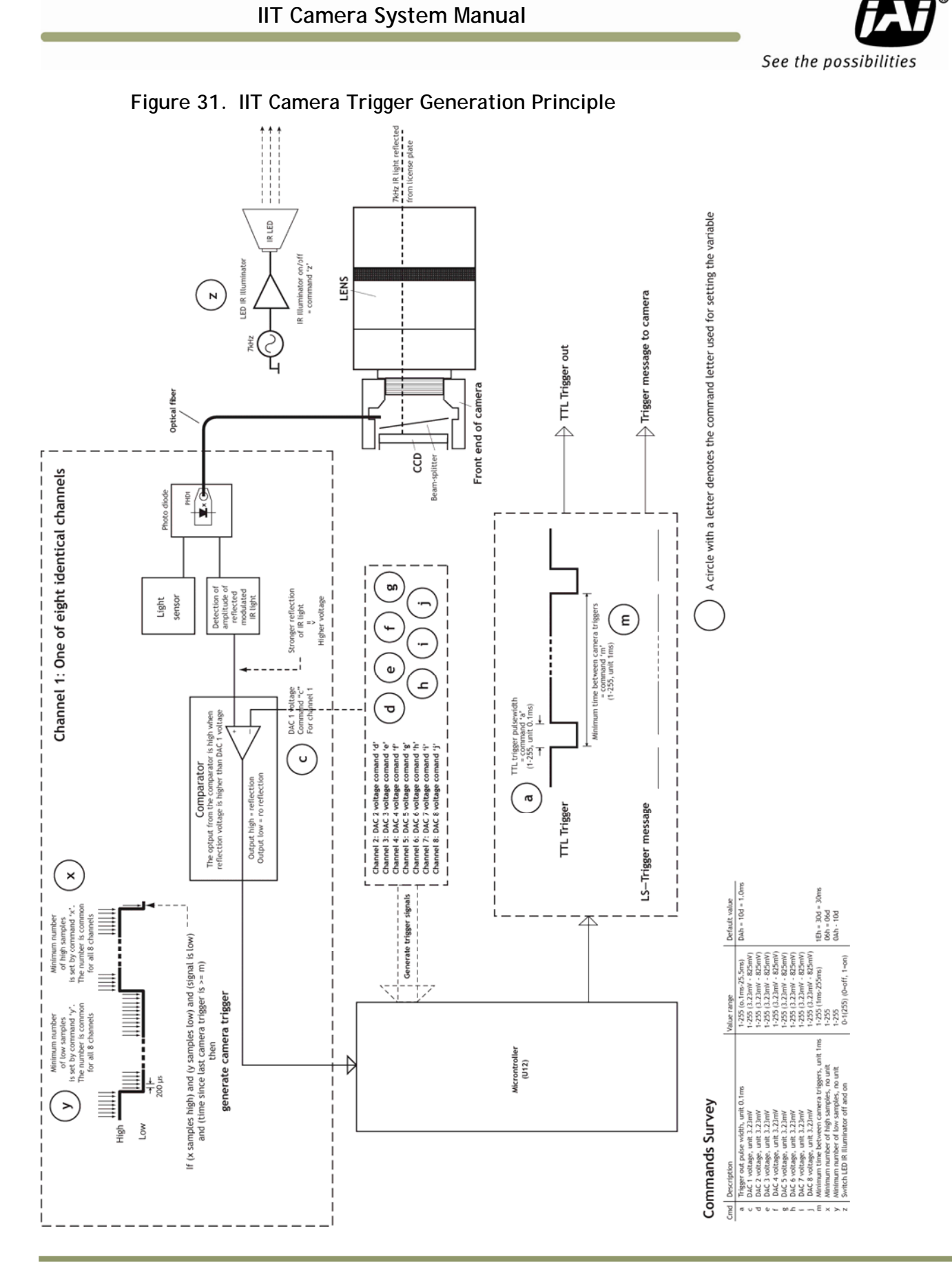

# 5 Appendix A: Troubleshooting

|     | Fault description                                            | Possible cause                                                                                | "Remedy"                                                                                                    |
|-----|--------------------------------------------------------------|-----------------------------------------------------------------------------------------------|----------------------------------------------------------------------------------------------------|
| 1.1 |                                                              | Iris is not fully open                                                                        | Open Iris                                                                                                    |
| 1.2 |                                                              | Illuminator is not properly aligned with the camera                                           | See EN Camera/Illuminator<br>alignment procedure in Appendix C                                                                                             |
| 1.3 | Camera does not<br>trigger or has bad<br>trigger performance | The supply voltage to the IIT<br>Camera is too low causing weak<br>IR illuminator             | Adjust the supply voltage to 24V±10%                                                                                                    |
| 1.4 |                                                              | The geometry of the installation is not in correct                                            | See section 2 for site layout                                                                                                    |
| 1.5 |                                                              | Plates are not going through reflection sensitive area                                        | See section 1.5                                                                                                    |
| 2.1 | TTL and Serial trigger are both enabled                      |                                                                                               | Disable TTL trigger in Properties in<br>EN Setup Application if IIT Light<br>Sensor is used                                                                |
| 2.2 | Noisy pictures                                               | The time between two triggers<br>are set too low                                              | Set the minimum time between<br>triggers (command M) via Serial<br>Terminal in EN Setup application in<br>accordance with camera specific<br>values        |
| 3.1 |                                                              | The license file is expired                                                                   | Contact JAI Inc.                                                                                                    |
| 3.2 | Embedded ALPR                                                | Wrong country module has been<br>selected in the "ALPR country<br>module" in Properties field | See section 4.3                                                                                                    |
| 3.3 |                                                              | The time is not set correctly in the camera                                                   | Set the clock in the camera<br>correctly. The clock can be<br>synchronized to PC time or an NTP<br>server. Please refer to EN Setup<br>manual for details. |

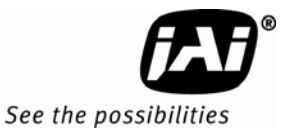

# 6 Appendix B: Focus Adjustment of Kowa 35mm

The following describes the adjustment of the 35mm Kowa lens for best day/night performance using IIT IR Illuminator for night illumination.

1) Disconnect IR Illuminator from IIT IO Board connector X11:

Figure 32. IR Illuminator connector

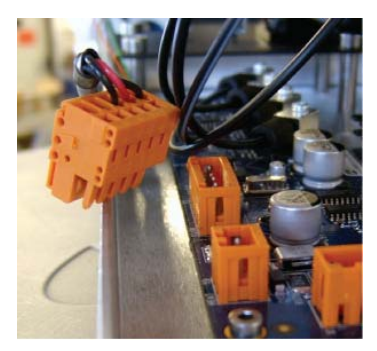

2) Start EN Setup and select repetitive trigger. Manually adjust the shutter and gain to useable image.

3) Adjust the focus on the lens to near position :

Figure 33. Kowa 35mm lens

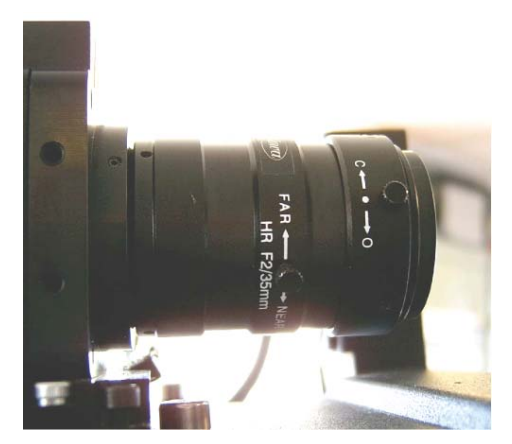

4) Slowly adjust the focus ring from near to far for the best picture. If the best focus position is passed, adjust back to near and adjust towards far position again.

5) When the best position is found, secure the focus locking screw on the lens and reconnect the IR Illuminator. Verify that the license plate focus is acceptable. The best way to check this is by mounting an 850nm band pass filter in front of the lens.

(The license plate in the picture can be zoomed-in in the EN Setup application by holding down the "Alt" key while dragging a box around the license plate using the mouse. The zoom mode is left by holding down the "Alt" key and clicking anywhere in the picture)

Appendix A

# 7 Appendix C: VIS-CAM 400 IIT-2030 and VIS-CAM 400 IIT-2076

The VIS-CAM 400 IIT-2030 and VIS-CAM 400 IIT-2076 are made a little different from the VIS-CAM 350 IIT cameras. The picture below shows the VIS-CAM 400 IIT overview

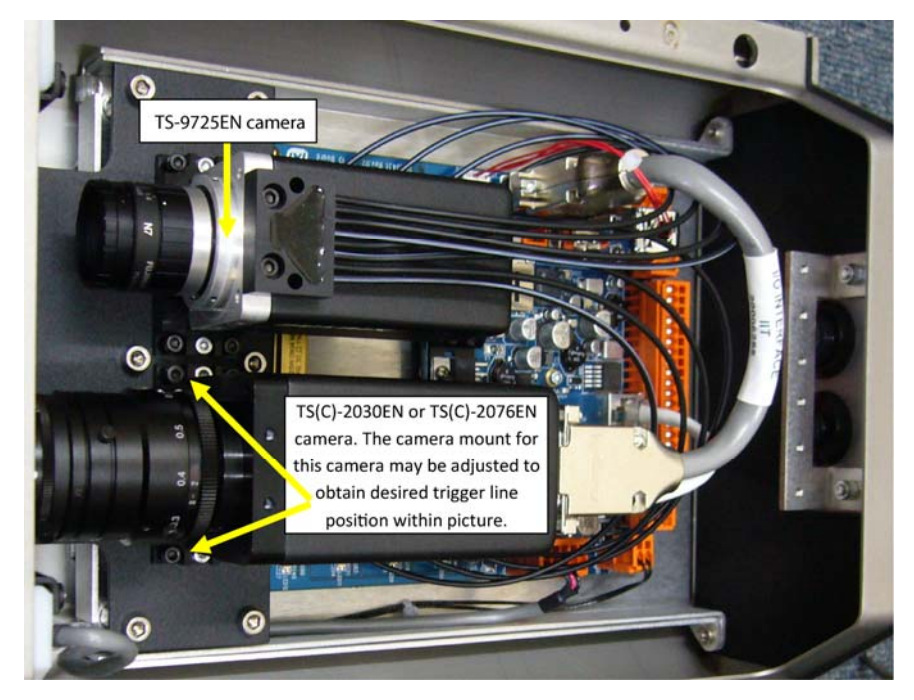

Figure 34. VIS-CAM400IIT-2030 and VIS-CAM400IIT-2076 overview

*Note:* The TS-9725EN camera is not powered. Only fiber front is exploited. Do not adjust the mechanical mount for this camera.

The fiber assembly in the IIT cameras is made from 8 x 1mm fibers giving a total width of 8mm. This coverage fits the 2/3" CCD fine in the TS-9725EN and TS-1335EN (VIS-CAM350IIT) cameras having a sensor width of 8.8mm.

The width of the sensors in the TS-2030EN and the TS-2076EN, used in VIS-CAM400, is 14.2mm and the fiber assembly is too small to cover the width of this sensor. A solution using two cameras has therefore been chosen where the trigger unit is a TS-9725EN camera. Only the fiber front of this camera is exploited and the camera does not need to be powered except when alignment is performed at factory. The TS-9725 camera is mounted with a 25mm lens and the TS-2030EN/TS-2076EN with a 35mm lens giving almost the same field-of-view for the two cameras.

Having the camera and trigger unit separated this way, makes it possible to adjust the trigger-line within the picture height, to some degree, by adjusting the camera mount inside the housing. As for the single camera version, the camera with the fiber front, may not be adjusted. This has been done from the factory to cover the IR illuminated area.

Please see appendix E regarding connection of floodlight for VIS-CAM 400 IIT.

Apart from the described differences, the setup and configuration is the same as the single camera version.

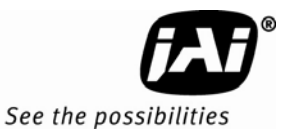

# 8 Appendix D: Connection to TNC-100 Floodlight

The connection of TNC-100 floodlight for night time visible constant illumination is shown below.

Figure 35. Connection to TNC-100 for VIS-CAM 400 IIT

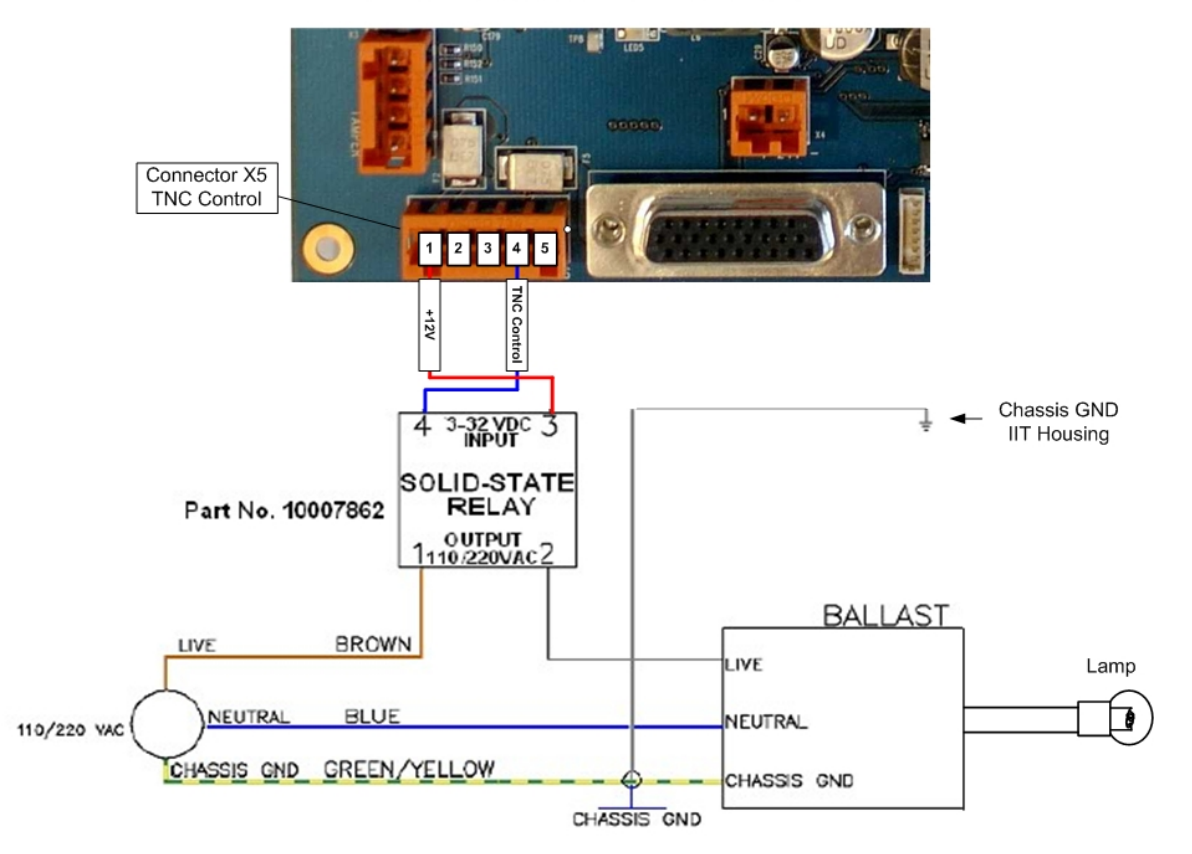

#### I/O Board to TNC lamp connection

The on and off switching point are set via the camera properties in the EN Setup. The typical values are shown below.

#### Figure 36. Night Light Control

| 📌 Camera  | Properties                    |   |                                              |                                                |
|-----------|-------------------------------|---|----------------------------------------------|------------------------------------------------|
| File Edit |                               |   |                                              |                                                |
|           | 10.0.0.66 · 00-0C-DF-80-00-B3 | Ξ | 4 - Light                                    |                                                |
|           |                               |   | Night Light Control                          | Automatic based on Min(A-side, B-side) reading |
|           |                               |   | Night Light ON and Flash enable threshold    | 12                                             |
|           |                               |   | Night Light OFF and Flash disable hysteresis | 5                                              |

Appendix E

#### Appendix E: IIT I/O Board default settings 9

The table below shows the default settings for microcontroller U12 on the I/O Board. The settings are accessible from the EN Setup via Serial Communication Terminal - Laser (IIT I/O Board).

| Inquiry syntax: # <command/> <cr><br/>Change value syntax: #<command/><hex-value><cr></cr></hex-value></cr> |      |       |                        |                                                                                                    |  |
|----------------------------------------------------------------------------------------------------|------|-------|------------------------|----------------------------------------------------------------------------------------------------|--|
| Name                                                                                                    | CMD  | Value |                        | Description                                                                                                    |  |
| hume                                                                                                    | CIND | Hex   | Dec                    |                                                                                                    |  |
| Trigger pulse width                                                                                         | А    | 0A    | 10                     | Unit 0.1ms. Sets the pulse width of the trigger pulse output                                                    |  |
| Dac 1 value                                                                                                 | C    | 32    | 50                     | Sets comparator level of channel 1                                                                              |  |
| Dac 2 value                                                                                                 | D    | 32    | 50                     | Sets comparator level of channel 2                                                                              |  |
| Dac 3 value                                                                                                 | E    | 32    | 50                     | Sets comparator level of channel 3                                                                              |  |
| Dac 4 value                                                                                                 | F    | 32    | 50                     | Sets comparator level of channel 4                                                                              |  |
| Dac 5 value                                                                                                 | G    | 32    | 50                     | Sets comparator level of channel 5                                                                              |  |
| Dac 6 value                                                                                                 | Н    | 32    | 50                     | Sets comparator level of channel 6                                                                              |  |
| Dac 7 value                                                                                                 | I    | 32    | 50                     | Sets comparator level of channel 7                                                                              |  |
| Dac 8 value                                                                                                 | J    | 32    | 50                     | Sets comparator level of channel 8                                                                              |  |
| LS multiply factor                                                                                          | К    | 01    | 01                     | Sets the first slope of the light sensor/ADC<br>curve together with LS divide factor up to the<br>LS knee point |  |
| LS divide factor                                                                                            | L    | 01    | 01                     | See description Ks                                                                                              |  |
| Min time between<br>triggers                                                                                | м    | C8    | Depends<br>on<br>model | Unit 1ms. Sets the minimum time between two triggers. No trigger can be generated within this time.             |  |
| LS knee point                                                                                               | Р    | 3A    | 58                     | Sets the point where the lightsensor/ADC curve changes from first slope to second slope.                        |  |
| LS multiply 2 factor                                                                                        | Q    | 03    | 03                     | Multiply factor for second slope. This factor is multiplied by first slope to give second slope.                |  |
| LS subtract value                                                                                           | т    | 96    | 150                    | Offset for lightsensor/ADC curve. Below this ADC value the light sensor value is zero.                          |  |
| Number of high<br>samples                                                                                   | x    | 06    | 06                     | Minimum number of successive 200µs samples<br>of no reflected signal before a trigger is<br>generated           |  |
| Number of low samples                                                                                       | Y    | 10    | 16                     | Minimum number of successive 200 µs samples of no reflected signal before X                                     |  |

# Appendix F

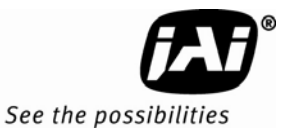

| Name               | Cmd                       | Syntax         | Description                                                                                                    |  |
|--------------------|---------------------------|----------------|----------------------------------------------------------------------------------------------------|--|
| Disable checksum   | checksum u #u98 <cr></cr> |                | Disables checksum commands until next power down                                                                  |  |
| Show input vector  | 0                         | #0 <cr></cr>   | Shows the activated fiber channels. If<br>channel 2 and 3 are activated then the<br>answer will be #O06 <cr></cr> |  |
| IR Illuminator off | Z                         | #Z00 <cr></cr> | Switches off the IR Illuminator                                                                                   |  |
| IR Illuminator on  | Z                         | #Z01 <cr></cr> | Switch on the IR Illuminator. Recycling the power also switches the IR illuminator on.                            |  |
| Firmware version   | V                         | #V <cr></cr>   | Shows the installed firmware version for U12                                                                      |  |

Besides these constants there are some commands for test purposes. These are:

Below are the settings for the microcontroller U1 on the I/O Board. This processor controls the camera heater, fan and power supply for the camera. The settings are accessible from the EN Setup via Serial Communication Terminal - I/O Board.

| Inquiry syntax: \$ <command/> <cr><br/>Change value syntax: \$<command/><hex-value><cr></cr></hex-value></cr> |                           |       |                                                               |                                                                             |  |
|----------------------------------------------------------------------------------------------------|---------------------------|-------|---------------------------------------------------------------|-----------------------------------------------------------------------------|--|
| Name                                                                                                    | Cmd                       | Value |                                                               | Description                                                                 |  |
|                                                                                                    |                           | Hex   | Dec                                                           |                                                                             |  |
| Power up<br>temperature high                                                                                  | Q                         | 41    | +65                                                           | The high temperature where the power supply for the camera is switched off  |  |
| Warning temperature high                                                                                      | Х                         | 3F    | +63                                                           | The warning temperature at which the camera will start preparing power down |  |
| Fan start<br>temperature                                                                                      | D                         | 2D    | +45                                                           | The temperature above which the fan is switched on                          |  |
| Fan stop<br>temperature                                                                                       | К                         | 28    | +40                                                           | The temperature below which the fan is switched off                         |  |
| Camera heater off temperature                                                                                 | amera heater off O F6 -10 |       | The temperature above which the camera heater is switched off |                                                                             |  |
| Camera heater on temperature                                                                                  | Н                         | F1    | -15                                                           | The temperature below which the camera heater is switched on                |  |
| Warning temperature<br>low                                                                                    | W                         | E4    | -28                                                           | The warning temperature at which the camera will start preparing power down |  |
| Power up<br>temperature low                                                                                   | Т                         | E2    | -30                                                           | The low temperature where the power supply for the camera is switched on    |  |

39

| Name             | Cmd | Syntax          | Description                                                                                                    |
|------------------|-----|-----------------|----------------------------------------------------------------------------------------------------|
| Disable checksum | U   | \$u99 <cr></cr> | Disables checksum commands until next<br>power down                                                                                                    |
| Firmware version | V   | \$V <cr></cr>   | Shows the installed firmware version for U1                                                                                                    |
| Status request   | S   | \$S <cr></cr>   | The format of the answer is<br>\$S <temperature><temperature status=""><fan<br>stauts&gt;<heater status=""><cr><br/>The temperature is shown in two's<br/>complement.<br/>Example of an answer:<br/>\$S1A800<cr><br/>"1A" is 26 deg<br/>"8" is power ok<br/>"0" fan off, no current, no overload<br/>"0" heater off, no current, no overload<br/><u>Heater and fan status:</u><br/>0: off, no current, no overload (ok)<br/>1: on, no current, no overload (fault)<br/>2: off, no current, no overload (fault)<br/>3: on, no current, no overload (fault)<br/>4: off, no current, no overload (fault)<br/>5: on, no current, no overload (fault)<br/>5: on, no current, no overload (fault)<br/>5: on, no current, overload (fault)<br/>7: on, current, overload (fault)</cr></cr></heater></fan<br></temperature></temperature> |

Besides these constants there are some commands for test purposes. These are:

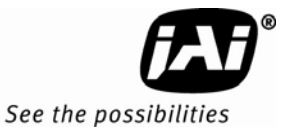

# 10 Appendix F: Quick Start Guide

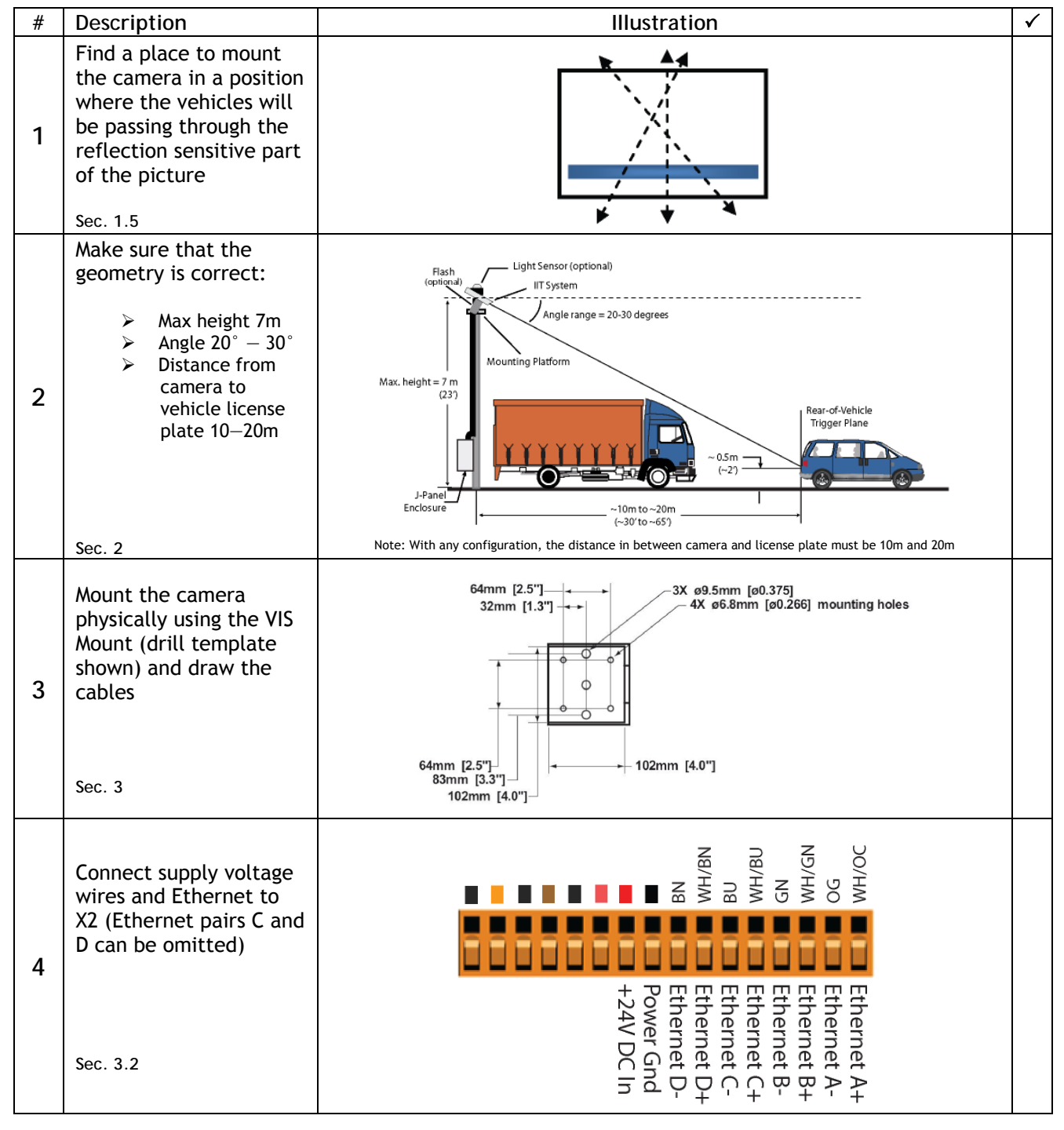

Appendix G

| 5 | Connect the camera to<br>the Ethernet port of an<br>appropriate test PC.<br>Switch on the camera<br>power. Launch EN Setup<br>application<br>Sec. 4                                 |                                         | EN Setup                                                                                                    |                                         |  |  |
|---|----------------------------------------------------------------------------------------------------|-----------------------------------------|----------------------------------------------------------------------------------------------------|-----------------------------------------|--|--|
| 6 | Align camera<br>mechanically to correct<br>position by adjusting<br>the VIS Mount and using<br>the tools from EN<br>Setup. Do not adjust<br>the camera mount<br>inside the housing. | F                                       | ell Bar Tilt Line Focus Bar                                                                                      | 205<br>Measuring Box                    |  |  |
| 7 | Focus lens and make<br>sure that the lens iris is<br>fully open and no<br>polarizer is mounted.<br>Secure locking screws<br>after adjustment<br>Appendix B                          | Focus s                                 | ecuring screw                                                                                                    | Iris securing screw                     |  |  |
|   | Properties settings using<br>internal Light Sensor:                                                                                                    |                                         | 5 - ADR Control<br>Camera ADR Control Ma<br>ADR LS Gain for Side A 3,5<br>2 - Trigger<br>External Trigger Source | anual Control<br>50<br>Serial, Ethernet |  |  |
|   | Sec. 4.1                                                                                                    |                                         | (ITTIO board settings. x=03, T=0A, m=co, k=c                                                                     | 71, F=3A, Q=03, 1=70)                   |  |  |
| 8 | Properties settings using<br><u>external</u> Light Sensor:                                                                                                    |                                         | 5 - ADR Control           Camera ADR Control         ADR I           ADR LS Gain for Side A         1,50         | Control (using Light Sensor)            |  |  |
|   |                                                                                                    |                                         | 1 - Network                                                                                                    | 10.0.0.00                               |  |  |
|   | PN Camera Selua 🗐 🗖 🕅                                                                                                    | 2                                       | Light Sensor A-side IP source                                                                                    | 10.0.0.90                               |  |  |
|   | Pigates Video Video                                                                                                    | Light Sensor A-side Port source         | 10.0.0.90                                                                                                    |                                         |  |  |
|   |                                                                                                    | Light Sensor B-side IP source 10.0.0.90 |                                                                                                    |                                         |  |  |
|   |                                                                                                    |                                         | 2 - Trigner                                                                                                    | 1000                                    |  |  |
|   |                                                                                                    |                                         | External Trigger Source                                                                                          | TTL. Ethernet                           |  |  |
|   |                                                                                                    |                                         | Trigger Edge Select                                                                                              | Falling                                 |  |  |
|   | Sec. 4.2                                                                                                    |                                         |                                                                                                    |                                         |  |  |
|   |                                                                                                    |                                         | (UT ID Reard cattings: Y=05, Y=04, M=C8, A=10)                                                                   |                                         |  |  |
|   |                                                                                                    |                                         | (11 10 DOald Securitys. A=03, 1=0A, M=00, A=1                                                                    |                                         |  |  |

Download from Www.Somanuals.com. All Manuals Search And Download.

Europe, Middle East & Africa Phone +45 4457 8888 Fax +45 4491 3252

Asia Pacific Phone +81 45 440 0154 Fax +81 45 440 0166

Americas Phone (Toll-Free) 1 800 445-5444 Phone +1 408 383-0301

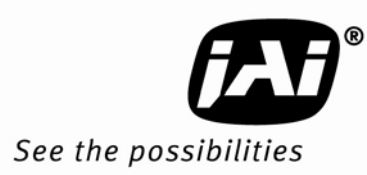

Free Manuals Download Website <u>http://myh66.com</u> <u>http://usermanuals.us</u> <u>http://www.somanuals.com</u> <u>http://www.4manuals.cc</u> <u>http://www.4manuals.cc</u> <u>http://www.4manuals.cc</u> <u>http://www.4manuals.com</u> <u>http://www.404manual.com</u> <u>http://www.luxmanual.com</u> <u>http://aubethermostatmanual.com</u> Golf course search by state

http://golfingnear.com Email search by domain

http://emailbydomain.com Auto manuals search

http://auto.somanuals.com TV manuals search

http://tv.somanuals.com